# **SpectraThick Series**

Thin Film Thickness Measurement System

ST2000-DLXN ST4000-DLX ST5030-SL

**USER GUIDE** 

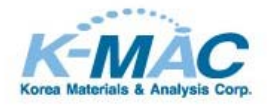

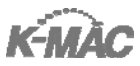

#### Notice

- Information in this manual is subject to change without notice. K-MAC shall not have either liability or responsibility to any person or entity with respect to any incidental or consequential loss or damages connected with the information contained in this manual

- Windows, MS-Word and MS-Excel are either registered trademarks or trademarks of Microsoft Corporation.

Printed in Republic of Korea. March, 2009

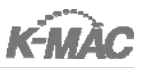

# **User Manual**

- Spectra Thick
- Microscope
- VThick 3.xx /AThick OS/VisualThick A

Thank you for purchasing the K-MAC thin-film thickness measurement system - SpectraThick series. We always put our best efforts to develop better and more competitive analysis equipment. This manual contains general configuration, functions, and operating instructions for the system. Please keep this manual for future reference. This manual will be helpful to make the best use of our system.

In case of any technical problem or question, please feel free to contact.

# Technical Service / Customer Service / Consultation K-MAC

554 Youngsan-dong, Yuseong-gu, Daejeon, 305-380 Korea TEL.:+82 42 930 3890~2, FAX:+82 42 930 3979 E-mail: <u>sales.kr@kmac.to</u>, Webpage: http://www.kmac.to

### Caution

K-MAC provides one year guarantee for the SpectaThick(ST) series from the purchasing. However, if the problem is caused as not paying attention to belows, the cost can be charged to a user.

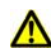

### A Precaution for Installation/Maintenance

- Do not expose the system to direct the sunlight.
- Avoid installing the system in wet locations and area with heat sources.
- Do not place the system in dusty place.
- Do not install the system close to magnets.
- Select a safe location for the system.
- Make sure the system in on a sturdy work space and away from areas where object could fall and damage the system.
- The optimal operating conditions are 5  $\sim$  35  $\,^{\circ}\text{C}$  and 30  $\sim$  70% RH.

### 🛆 Safety

To prolong the life of the system please follow these precautions

- Pack the system when it is not in use for extended periods of time.
- Do not clean the system with harsh solvents (benzene, thinner, alcohol, etc.).
- Do not spray the water to clean the system.
- Make sure the cables are not twisted or bent.
- Do not pull the cables with fierce force.
- Do not dismantle and modify the system.

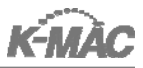

### Thin Film Thickness Measurement System

The thickness measurement system was designed for measuring the thin-film thickness for research & development as well as production line of Semiconductor, FPD, Nano technology, Electronic materials and Special films. For example, in the semiconductor industry, each thin film deposition on the wafer should be acquired accurately based on the design. The thin film thickness system is used to monitor the process and determine the quality of product by measuring the thickness of thin film.

There are various methods to measure film thickness. Stylus is based on Mechanical technology, Microscopic technology and Optical technology are generally used among them.

Spectra Thick, K-MAC's Thin Film Thickness Measurement System, adapted optical technology method. Thus the interference phenomenon between the reflected lights on the film surface and the substrate surface or the phase difference of lights determines the properties of the film. In this way we can measure not only the film thickness but also the optical constant. If the film is transparent and maintains the optical interference, any sample can be measured with Spectra Thick. Each layer's thickness of the multilayer film can be measured via mathematical calculation. Thanks to a user-friendly interface, the operation is easy. No damage is caused to the sample and a wide range of thickness, from Å to dozens  $\mu$ m, can be rapidly measured.

The system analyses the light data and transforms it to the thickness data. Please become familiar with the manual and operation of this system, it will be useful in identifying false data due to operation.

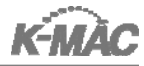

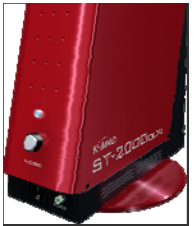

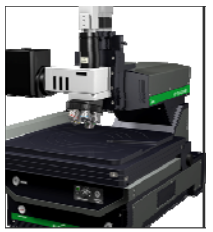

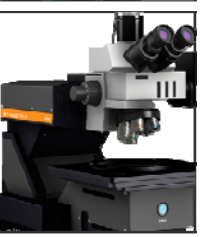

# Table of Contents

| . Introduction                | 7  |
|-------------------------------|----|
| I. System Components          | 10 |
| II. Software : VThick3.xx     | 13 |
| III. 1. Initial setup         | 13 |
| III. 2. Menu                  | 14 |
| III. 3. Main Menu             | 15 |
| III. 4. Model View            | 22 |
| III. 5. Spectrum View         | 26 |
| III. 6. Tool Bar              | 28 |
| III. 7. Sample measurement    | 30 |
| V.Software : AThickOS         | 42 |
| IV. 1. Initial setup          | 42 |
| IV. 2. Menu                   | 43 |
| IV. 3. Main Menu              | 44 |
| IV. 4. Model View             | 49 |
| IV. 5. Spectrum View          | 52 |
| IV. 6. Tool Bar               | 53 |
| IV. 7. Sample measurement     | 54 |
| V.Software : VisualThickA     | 59 |
| V. 1. Initial setup           | 59 |
| V. 2. Menu                    | 60 |
| V. 3. Main Menu               | 61 |
| V. 4. Model View              | 69 |
| V. 5. Spectrum View           | 73 |
| V. 6. Tool Bar                | 74 |
| V. 7. Auto X, Y Stage Control | 77 |

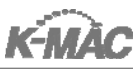

#### I. Introduction

K-MAC thickness measurement system has below different models for R&D and laboratories.

- ST2000-DLXn (ST2K)
- ST4000-DLX (ST4K)
- ST5030-SL (ST5030)

Each model consists of standard components and accessories.

#### **Standard Components**

| s(ST4K, ST5030))         |
|--------------------------|
|                          |
| , M10X (ST4K,ST5030)     |
| 4K), AThickOS(Optional), |
| ,                        |

< Table 1-1>

#### $\triangleright$ Accessories

| Item                                        | Description                                                                            |
|---------------------------------------------|----------------------------------------------------------------------------------------|
| USB Cable                                   | USB Cable                                                                              |
| Bare Si                                     | Reference                                                                              |
| Power Cable                                 | 110 ~ 220V, 1 ~3Ф                                                                      |
| Operation CD                                | S/W & Operation Manual                                                                 |
| Manual                                      | Operation manual                                                                       |
| Quick Manual                                | Quick Manual                                                                           |
| Main Spare Bulb                             | 12V, 100W, Tungsten-Halogen Lamp(ST4K,ST5030)<br>12V, 35W, Tungsten-Halogen Lamp(ST2K) |
| Focus Spare Bulb                            | 5V, 6W, Tungsten-Halogen Lamp                                                          |
| SRM (option)<br>(Standard Reference Sample) | Four thermal Oxide films grown on the wafer surface SiO2 on Si                         |
| CCD Camera(option)                          | 640 X 480 color CCD                                                                    |

<sup>&</sup>lt; Table 1-2 >

#### **○Operation Principle**

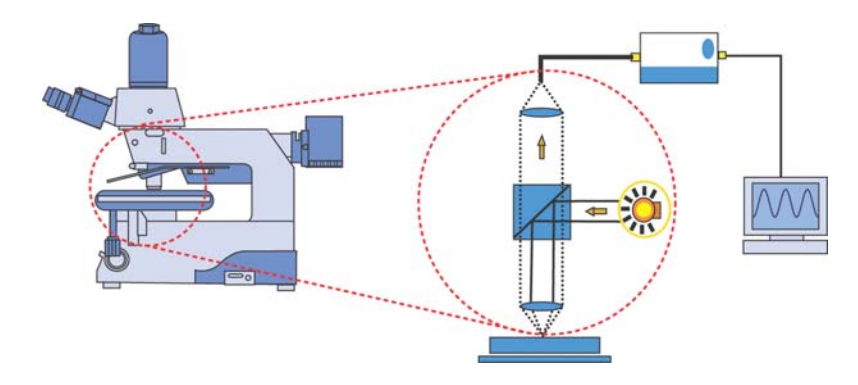

<Fig. 1-1>

As depicted <Fig1-1>, a ray of light, which is emitted from the Tungsten-Halogen light source is directed through optics of the microscope and is incident on the thin film of the stage. Reflected light from interfaces between the thin film surface and substrate enters SpectraThick Series through the optical fiber located in the very center of the probe, which collects reflected light. This reflected light is grated in the SpectraThick Series and transformed to electric signals by a CCD after the light is decomposed in wavelength domain. Analogue electric signals are converted into digital signals by means of A/D converter and USB port transfers those converted signals to a PC. The above-mentioned reflection probe has 6 additional fibers around the circumference, which help locate the irradiated light and find the exact location on the sample to be measured.

However, the measured signals may include noise caused by several factors so inaccurate measurement results are obtained. In order to reduce the noise influence, SpectraThick Series removes the signal noise by calculating averages in both temporal and wavelength domains. This averaging process gives more reliable measurement results by computing optical constants with these noise-free data.

Some portion of the light that is incident on the thin film surface is reflected from the upper surface of the sample, other portion is reflected from the interfaces between the thin film and the substrate. The light may be reflected from the interfaces between the thin films in case of multiple thin-film layers. As these lights are coherent, generated from the same light source, they interfere with each other and show constructive and destructive interference phenomena according to wavelength. And, these measured reflected lights show specific spectrum shapes in the wavelength region such as, sine pattersn or valley-like, depending on thickness and optical constants. From these spectrum shapes, optical characteristics such as thickness, a refractive index and an extinction coefficient – can be obtained by assuming some appropriate values and adapting them systematically.

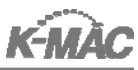

#### ▷ Application

| Material    | Structure                 | Measurement Range(UNIT Å)              | Test<br>Sample<br>(Å) | Rep(Å)<br>30times | Remar<br>k |
|-------------|---------------------------|----------------------------------------|-----------------------|-------------------|------------|
| SRM         | 1) SiO2/Si                | 300~20000                              | 5000                  | 2                 |            |
| a-Si        | 1) a-Si/Glass             | 100~50000                              | 1500                  | 2.5               |            |
| Poly-Si     | 1) Poly-Si/SiO2/Si        | 100~50000(Poly-<br>Si)/300~20000(SiO2) |                       | 2.5               |            |
|             | 1) n+a-Si/Glass           | 100~50000                              | 1500                  | 2.5               |            |
| nto Si      | 2) n+a-Si/a-Si/Glass      | 100~50000                              | 2000                  | 5                 |            |
| 11-4-31     | 3) n+a-Si/Metal           | 100~50000                              | 1500                  | 2.5               | -          |
|             | 4) n+a-Si/a-Si/Metal      | 100~50000                              | 2000                  | 5                 |            |
|             | 1) SiNx/Glass             | 100~60000                              | 4000                  | 5                 |            |
|             | 2) SiNx/Si                | 100~60000                              | 4000                  | 5                 |            |
|             | 3) SiNx/SiO2/Si           | 100~60000(SiNx)/300~20000(SiO2)        | 4000                  | 5                 |            |
| CINY        | 4) a-Si/SiNx/Glass        | 200~50000(a-Si)/200~50000(SiNx)        | 2500/4000             | 6 / 10            |            |
| SINX        | 5) n+a-Si/a-Si/SiNx/Glass |                                        |                       | -                 |            |
|             | 6) SiNx/Metal             | 100~50000                              | 4000                  | 5                 |            |
|             | 7) a-Si/SiNx/Metal        | 200~50000(a-Si)/200~50000(SiNx)        | 2500/4000             | 6 / 10            |            |
|             | 8) n+a-Si/a-Si/SiNx/Metal |                                        | 2500/4000             | 6 / 10            |            |
|             | 1) PR/Glass               | 100~100000                             | 15000                 | 15                |            |
|             | 2) PR/Metal               | 500~100000                             | 15000                 | 10                |            |
| DD          | 3) Negative PR/Si         | 500~100000                             | 15000                 | 10                |            |
| PK          | 4) Negative PR/SiO2/Si    | 500~100000(PR)/300~20000(SiO2)         |                       |                   |            |
|             | 5) Positive PR/Si         | 500~100000                             | 15000                 | 10                |            |
|             | 6) Positive PR/SiO2/Si    | 500~100000(PR)/300~20000(SiO2)         |                       |                   |            |
| 0.C         | 1) O.C/Glass              | 1000~50000                             | 40000                 | 10                |            |
| (or PS)     | 2) O.C/SiNx/Glass         | 500~50000(O.C)/500~30000(SiNx)         | 2500/4500             | 25/20             |            |
| ITO         | 1) ITO/Glass              | 1000~200000                            | 1500                  | 3                 |            |
|             | 1) CF/Glass               | 7000~30000                             | 15000                 | 30/20/10          | B/G/R      |
| CF<br>(RGB) | 2) CF/BM                  | 7000~30000                             | 1500                  | 7/15/20           | B/G/R      |
|             | 3) ITO/CF/Glass           | 1500(ITO)/15000(Blue CF)               | 1500/15000            | 10/30             |            |
|             | 1) PI/Glass               | 100~70000                              | 1000                  | 5                 |            |
| PI          | 2) PI/ITO/Glass           | 300~10000(PI)/200~100000(ITO)          | 500/1000              | 10/8              |            |
|             | 3) PI/Si                  | 100~70000                              | 1000                  | 5                 |            |
| Film        | Thick Film                | 5~50um                                 |                       | 10                |            |
| Reflectanc  | e Mode                    | 400~800nm                              |                       | 2%                |            |

<sup>&</sup>lt;Table 1-3>

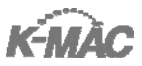

#### **II. System Components**

#### ⊳ST2000-DLXn

#### Basic Components

- ① Detector(Head for Measurement)
- 2 Optical Fiber for Reflectance
- ③ Power Cable
- ④ Microscope
- (5) Objective Lens X10
- 6 Objective Lens X4
- ⑦ Halogen Lamp
- 8 USB Cable

#### Options

- ① Objective Lens X40(for surface observation)
- 2 CCD Camera
- ③ Reference Sample

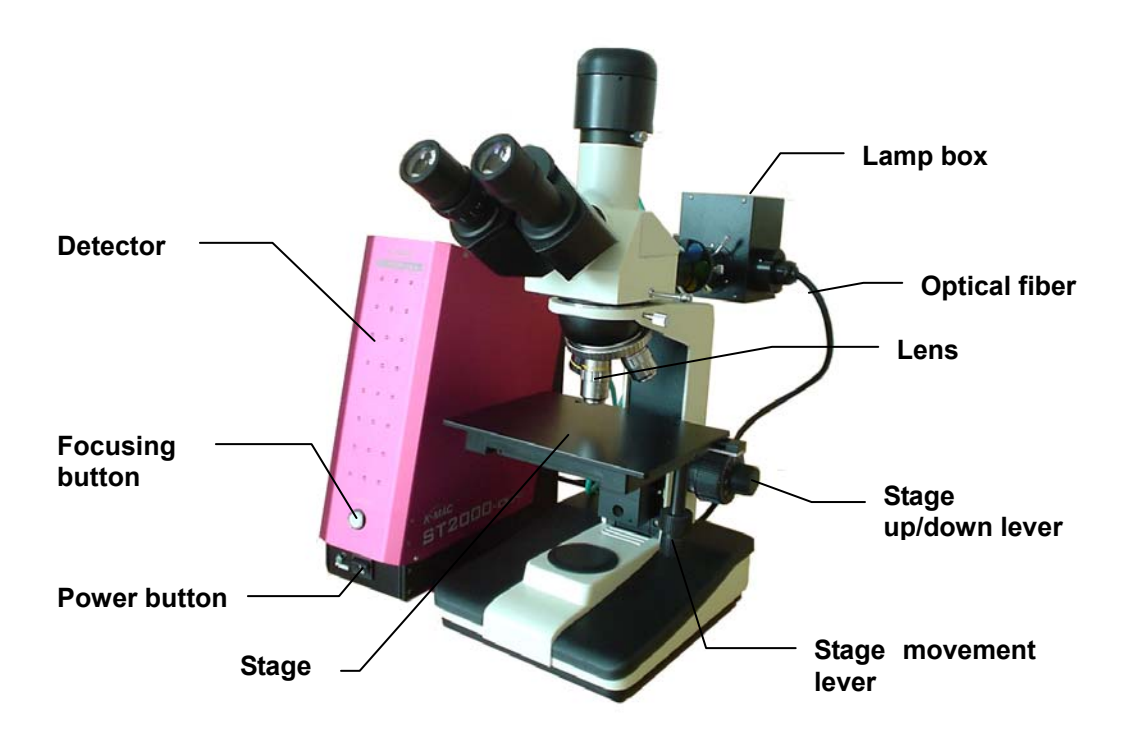

<Fig. 2-1> ST2000-DLxn

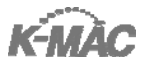

#### ⊳ST4000-DLX

#### Basic Components

- ① Detector(Head for Measurement)
- 2 Optical Fiber for Reflectance
- ③ Power Cable
- ④ Microscope
- (5) Objective Lens X5
- 6 Objective Lens X10
- ⑦ Halogen Lamp
- 8 8" Stage
- 9 Noise filter
- 10 USB Cable

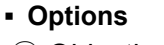

- 1 Objective Lens X50
- ② CCD Camera
- ③ Reference Sample
- ④ 12" Stage

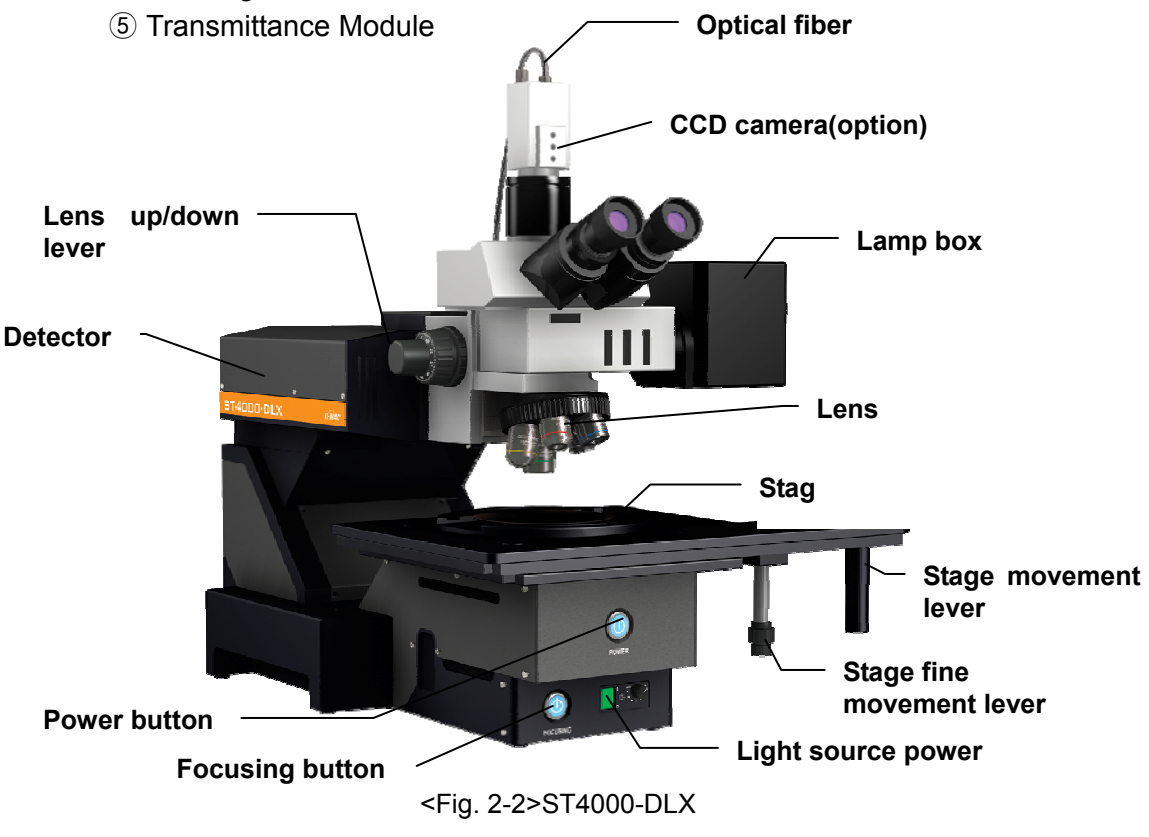

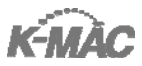

#### ⊳st5030sl

#### Basic Components

- ① Detector(Head for Measurement)
- 2 Optical Fiber for Reflectance
- $\bigcirc$  Power Cable
- ④ Microscope
- **(5)** Objective Lens X5
- 6 Objective Lens X10
- ⑦ Halogen Lamp
- ⑧ 12" Stage
- 9 Noise filter
- 1 USB Cable
- 12 CCD Camera
- 13 Measurement System

#### Options

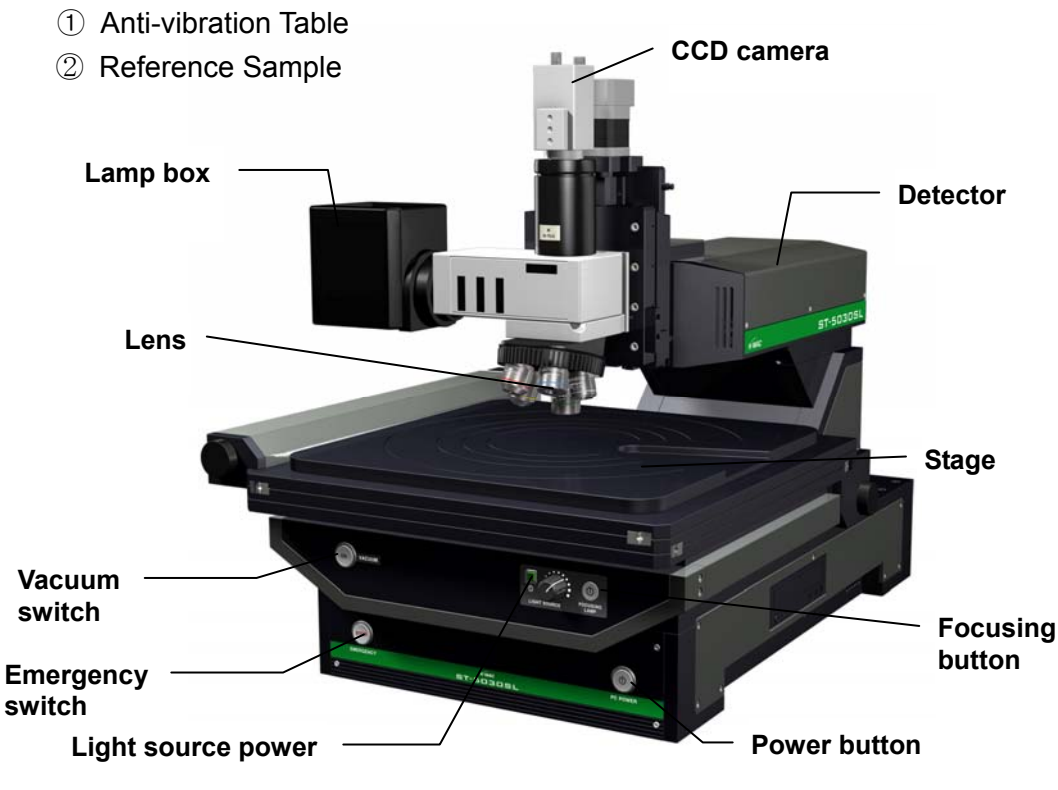

<Fig. 2-3>ST5030SL

#### III. Software : VThick3.xx

#### 1. Initial setup

The minimum recommend PC configuration for VThick3.xx is Pentium 120MHz, Ram 16M with more than 256 color VGA card. 486 PC is also compatible with VThi ck3.xx while there could be a data processing problem due to the speed of CPU.

#### ▷VThick3.xx installation

Install the program with the operation CD supplied with the system. The initial set up may be configured for specific applications, but it is best to use the recommended set up for most applications.

#### ▷VThick3.xx initial setup

Connect the system to the computer and turn on the power. Click the program to run VisualThick or open the shortcut icon of VisualThick on desktop. The VisualThick will open with the screen below <Fig. 3-1-1>.

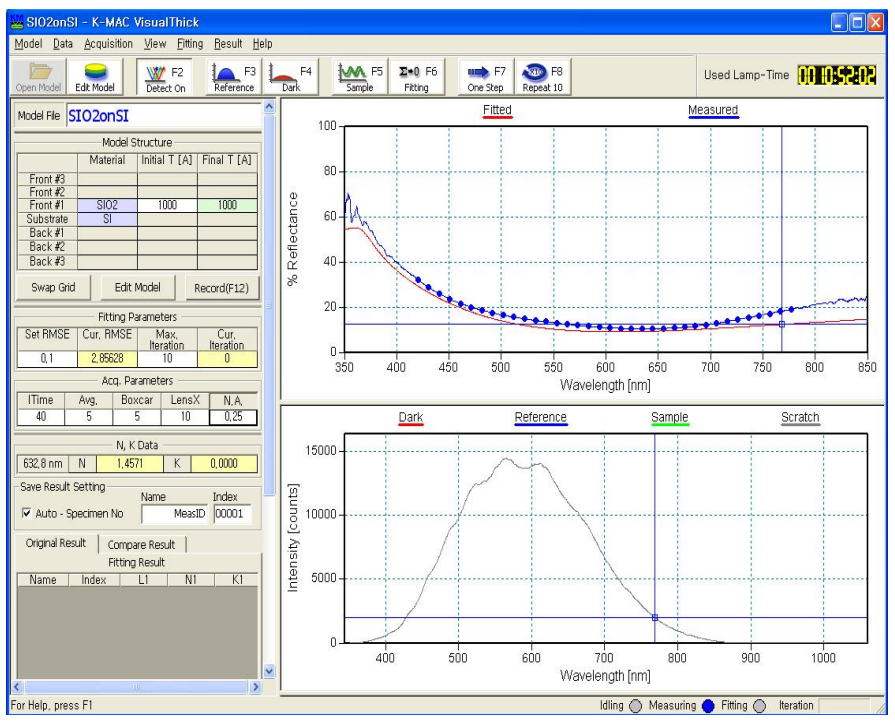

<Fig. 3-1-1>

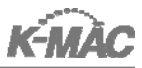

#### ▷VThick3.xx System Initialization

Click VisualThick shortcut icon was on the desktop, then it is ready to process the result from the detector. Initialize the observed signal detector system.

When the system is not connected with PC or the power is off, the below window appears. Please check the connection of PC and power condition.

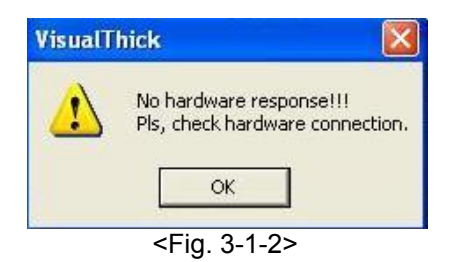

#### 2. Menu

The program screen consists 4 parts; Main Menu, Model View, Spectrum View and Tool Bar.

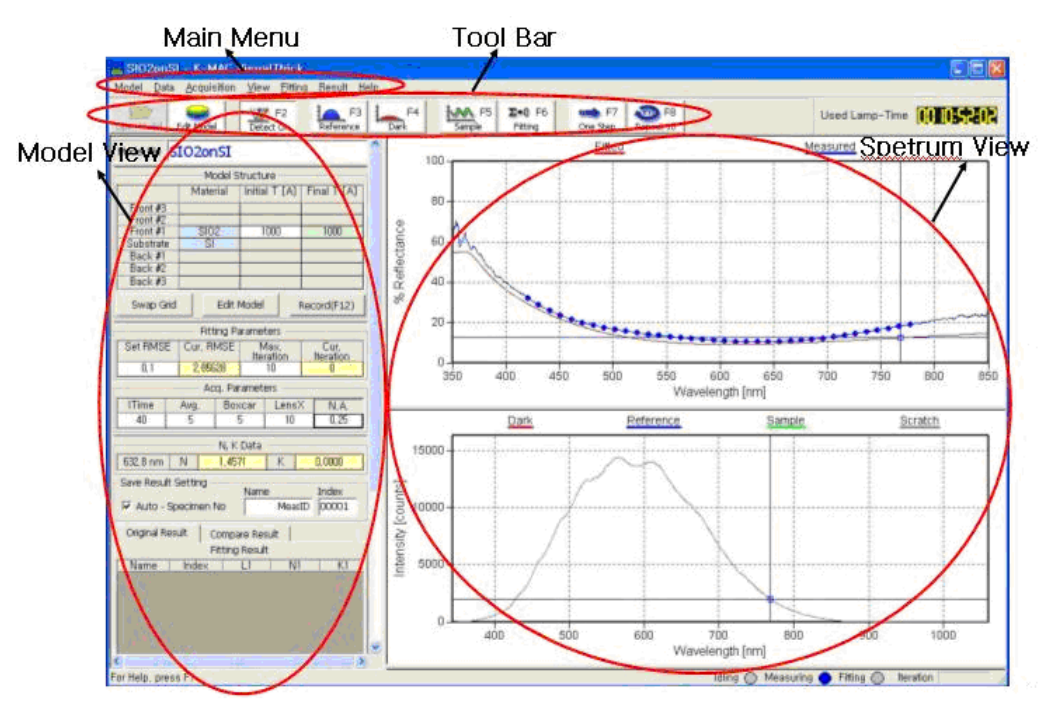

<Fig. 3-2-1>

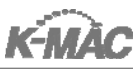

#### 3. Main Menu

#### **⊳Model**

- New: Start new model (default.mdl appointed).
- Open: Open the previously saved model (\*.mdl).
- Edit Model: Change the model configuration (number of layers, material,

expected thickness, NK model).

| Edit Model Co             | nfigur   | ation            |                        |                       |            |           | ×        |
|---------------------------|----------|------------------|------------------------|-----------------------|------------|-----------|----------|
| Number of<br>Front Layers | 5        |                  | Backside<br>Reflection | => Number<br>Back Lay | of<br>vers | OK        | Cancel   |
|                           | Fit<br>T | Initial T<br>[A] | Minimum<br>T [A]       | Maximum<br>T [A]      | Material   | Fit<br>NK | NK Model |
| Front #3                  |          |                  |                        |                       |            |           |          |
| Front #2                  |          |                  |                        |                       |            |           |          |
| Front #1                  |          | 500              | 0                      | 4000                  | _TEST2     |           | NK       |
| Substrate                 |          |                  |                        |                       | _TEST3     |           | NK       |
| Back #1                   |          |                  |                        |                       |            |           |          |
| Back #2                   |          |                  |                        |                       |            |           |          |
| Back #3                   |          |                  |                        |                       |            |           |          |

<sup>&</sup>lt;Fig. 3-3-1>

- Save: Save the model.
- Save As: Save the model with a new file name.
- Print: Print active Graph View.
- Print Preview: Preview the printing page.
- Print Setup: Display the Print Setup window.

| Print Setup      |                              |              | ? 🔀        |
|------------------|------------------------------|--------------|------------|
| Printer —        |                              |              |            |
| <u>N</u> ame:    | \\MFP-00H05222\pcl6          | •            | Properties |
| Status:          | Ready                        |              |            |
| Туре:            | Samsung SCX-7300 Series PCL6 |              |            |
| Where:           | SMB Print                    |              |            |
| Comment:         | PCL6 Driver                  |              |            |
| Paper            |                              | - Orientatio | n          |
| Si <u>z</u> e:   | A4 (210 x 297mm)             |              | C Portrait |
| <u>S</u> ource:  |                              | A            | Landscape  |
|                  |                              |              |            |
| Net <u>w</u> ork |                              | OK           | Cancel     |

<Fig. 3-3-2>

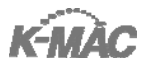

| e Setup. Show the printing page setup window.         | _ |
|-------------------------------------------------------|---|
| Page Setup                                            | × |
| Title<br>✓ Enable × 10 y: 0 (mm) Font                 |   |
| Graph x: 10 y: 10 margin: 10 (mm)                     |   |
| Comment                                               |   |
| Footer                                                |   |
| Korea Materials and Analysis Corp. &c%c &mww.k-mac.cc |   |
| Paper Orientation Orientation                         |   |
| Tray: Top: 20mm Botm: 20mm © Landscape                |   |
| OK & Preview OK Cancel Printer                        |   |

• Page Setup: Show the printing page setup window.

< Fig. 3-3-3>

- Recent Models: Display the recently used Models.
- Exit: Finish the program.

#### ⊳Data

- Open
  - Reflectance: Open the saved Reflectance spectrum (\*.rfl).
  - Dark: Open the saved Dark spectrum (\*.drk).
  - Reference: Open the saved Reference spectrum (\*.ref).
  - Sample: Open the saved Sample spectrum (\*.spl).
- Save
  - Reflectance: Save the Reflectance spectrum(\*.rfl)
  - Dark: Save the Dark spectrum(\*.drk)
  - Reference: Save the Reference spectrum(\*.ref)
  - Sample: Save the Sample spectrum(\*.spl)

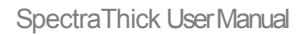

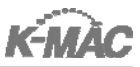

Edit Measured

Window to edit Reflectance spectrum of Spectrum View appears. By checking the 'Use' column, the reflectance value for fitting is determined. Also the wavelength range is appointed with 'Set Use'.

| Edit M | easu | red Spe  | ctrum    |          |
|--------|------|----------|----------|----------|
| - No   | Uee  | Wayal an | Mass P   | Eit D    |
| 140    | USE  | 222.024  | Teas, 11 | 21 2007  |
| 0      |      | 555,254  | 55,4066  | 31,3907  |
| 1      |      | 333,603  | 56, 3945 | 31,3325  |
| 2      |      | 333,971  | 56, 3805 | 31,2669  |
| 3      |      | 334,34   | 56, 3677 | 31,2033  |
| 4      |      | 334,708  | 56, 3566 | 31,1419  |
| 5      |      | 335,077  | 56, 3463 | 31,081   |
| 6      |      | 335, 445 | 56, 3375 | 31,0239  |
| 7      |      | 335,814  | 56, 3295 | 30,9674  |
| 8      |      | 336, 182 | 56, 322  | 30,9118  |
| 9      |      | 336,55   | 56,3151  | 30,8572  |
| 10     |      | 336,919  | 56, 3088 | 30,8031  |
| 11     |      | 337,287  | 0        | 30,7505  |
| 12     |      | 337,655  | 0        | 30,6983  |
| 13     |      | 338,023  | 0        | 30,6478  |
| 14     |      | 338, 391 | 0        | 30,5987  |
| 15     | F    | 338, 759 | 0        | 30,5501  |
| 16     |      | 339, 128 | 0        | 30, 5036 |
|        |      | 000 400  | 0        | 00 4570  |
| Set L  | Jse  |          | ОК       | Cancel   |

<Fig. 3-3-4>

Set Use

Set the wavelength range to use reflectance for fitting, and the interval of the certain wavelength for fitting. (The reflectance values to use for fitting is displayed with blue point on a graph)

| Set Use Points |        |
|----------------|--------|
| From 420       | OK     |
| To 780         | Cancel |
| Delta 10       |        |

<Fig. 3-3-5>

Reflectance Ref

Set the sample type for Reference Spectrum measurement such as <Fig. 3-3-6>. Si surface: Bare Si, Default: Air, Corning: Glass

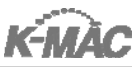

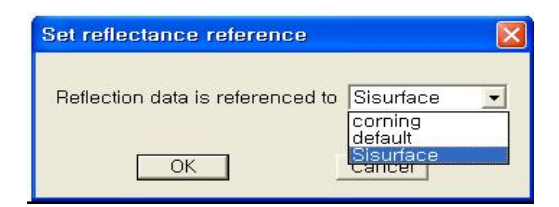

<Fig. 3-3-6>

Import Measured – SCI tar files

Read "Reflectance data" file used in SCI Film Spectrum program (\*.tar).

Copy Spectrum

Copy an activated Graph View (Spectrum view, Scope view, NK Graph View) data into the Clip board. The activated "Graph View" is displayed with a blue under line.

#### ⊳Acquisition

- Scope View: Display or hide Scope View
- Reset: Reset Spectrometer hardware
- Start: Measure spectrum with spectrometer and start 'Scope View Scratch'
- Store Reference: Measure Reference spectrum
- Store Dark: Measure Dark spectrum
- Store Sample: Measure Sample spectrum
- Configure Acq.: Spectrometer calibration and I/O port setup

\*\* Data is automatically set up with installation. Do not change Wavelength Calib.<Fig. 3-3-7> and H/W interface <Fig. 3-3-8>.

| Configure Spectrometer          |              |
|---------------------------------|--------------|
| Wavelength Calib. H/W Interface | 1            |
| First Coeff. 0.38296            |              |
| Second Coeff2.0051              | -005         |
| Third Coeff. 1.4595             | e-009        |
| Intercept 339.708               |              |
| ОК                              | Cancel Apply |

<Fig. 3-3-7>

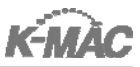

| onfigure Spectr   | ometer           |   |
|-------------------|------------------|---|
| Wavelength Calib. | H/W Interface    | 1 |
| l.                | /0 Port 0x0278 ▼ |   |
|                   |                  |   |

<Fig. 3-3-8>

#### ⊳View

- NK Graph Frame: Display NK Data View & NK Graph View
- Cursor: Change a mouse into Cursor mode on the screen
- Zoom: Change a mouse into Zoom mode on the screen
- Pan: Change a mouse into Pan mode on the screen
- Full Scale: Expand View scale to display all data
- Set Scale: Set up View scale

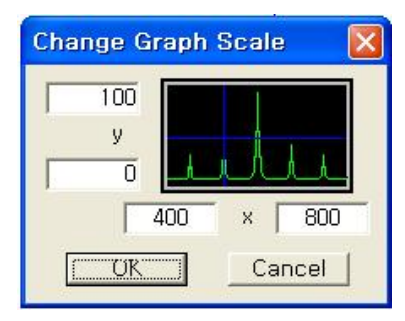

(The basic graph scale: X axis 400~800, Y axis 0~100)

<Fig. 3-3-9>

- Auto Scale Y: Expand Y axis scale to the maximum
- UnZoom: Expand X axis and Y axis scale to twice.
- Set Lamp Timer (Edit Lamp Time): Set Lamp Time to display the used hours of the lamp, <Fig. 3-3-10>.
  - Change Lamp Time: Change the current used time

When a lamp is changed, set as 0, 0, 0.

- Change Lamp Limit Time: Set life time of the lamp

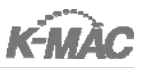

| Edit Lamp Time 🛛 🛛 🔀   |
|------------------------|
| Change Lamp Time       |
| Hour 0 Min 0 Sec 0     |
| Apply Time             |
| Change Lamp Limit Time |
| Close                  |

<Fig. 3-3-10>

#### ▷ Image (S/W support for CCD Camera Option)

- Grab Image: Determine the usage of CCD image at S/W.
  - \*\* CCD image is displayed after 'Grab image' is selected.
- Set Grab Interval: Set the interval time to take image with CCD camera.
  - \*\* The initial value is 30ms.
- Get Meas Circle: Select the spot to be measured.

#### The operation is as below:

1. If the measuring spot point is not displayed as <Fig. 3-3-11>,

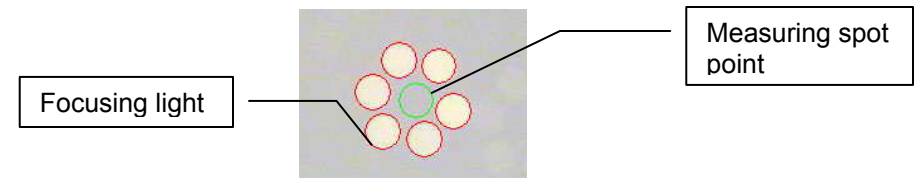

<Fig. 3-3-11>

turn on the 'Focusing Button.' Adjust the level of the microscope up and down to make the 6 'Focusing Lights' clear.

- 2. Then select 'Get Meas Circle' [Ctrl+L] to display the measuring spot point as in Fig.3-3-11.
- Set Threshold: Set Histogram Threshold. This is to search the measuring fiber Image adjusting the measuring point from 0 to 225.
- Set CCD Shutter: Set CCD shutter speed

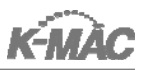

#### ⊳Fitting

- Fit Setup: Set fitting condition
- Max.no of iteration: Maximum figure for 'Fitting' (generally 10).
- Max allowable RMSE: The data reliability range
- Reuse the original guess: Measure the minimum and maximum of fitting value
- Use the last fitting result: Measure 'Fitting' value according to the final obtained value.
- Optimization method: Select a model formula to apply fitting.

| Fitting options                        |                                                                                                    |                                             |
|----------------------------------------|----------------------------------------------------------------------------------------------------|---------------------------------------------|
| Max. no. of iterations                 | 10                                                                                                    | ОК                                          |
| Max. allowable RMSE                    | 0.1                                                                                                    | Cancel                                      |
| Initial guess at successive fittings   | <ul> <li>Reuse the original gu</li> <li>Use the last fitting res</li> </ul>                                               | iess<br>ult                                 |
| Optimization method                    | Levenberg-Marquardt                                                                                                    | method 💌                                    |
| Optimization Scaled<br>Option Relative | BFGS variable metric m<br>FR conjugate gradient r<br>Levenberg-Marquardt r<br>Nelder-Mead direct me<br>function tolerance | ethod<br>method<br>nethod<br>thod<br>le-018 |

<Fig. 3-3-12>

- N.A Effect: Apply Numerical aperture value to reduce the measurement error scope
- Thickness Unit: Set the thickness unit
  - in A: Display the thickness as Å unit
  - in nm: Display the thickness as nm unit
- Calibrate: Calibrate the thickness measurement result

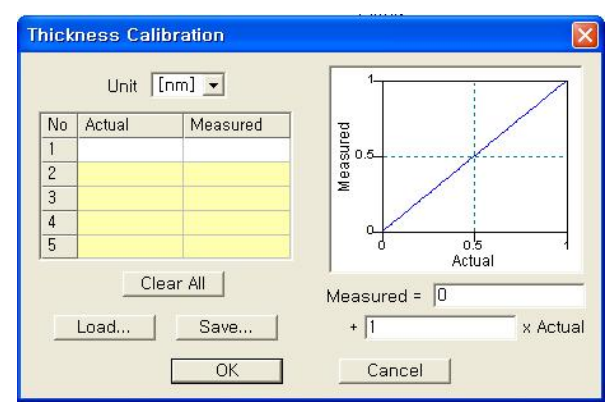

<Fig. 3-3-13>

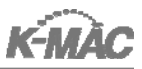

- Unit: set the thickness unit (nm or Å).
- Actual: Input the actual thickness known to a user.
- Measured: Input the thickness measurement result obtained by K-MAC System.
- Clear All: Delete all input thickness data.
- Load: Read the thickness data.
- Save: Save the thickness data.
- Fitting: Conduct fitting using the measuring reflection data.
- One Step: Conduct 'Sample', ' Fitting' and ' Recording' functions at once.
- Repeat(x10): Conduct the function of 'One step' ten times and display the 10 trial results. (This function is to measure data repeatability.)

#### ⊳Result

- Record Result: Record the fitting result.
- Accept Result: Change the final thickness measurement result (Final T) into the initial thickness measurement setup (Initial T).
- Record to File: Designate a result saving folder.
- Auto Specimen No Enabled: Determine the usage of auto specimen number after the fitting result is saved.
- •Record File: Save the record at the designated folder

#### ⊳HELP

- Quick Manual: Display a Quick manual saved in PDF format.
- About VisualThick: Display S/W edition and open the K-MAC website

#### 4. Model View

#### **⊳Model File**

Display the current Model File name.

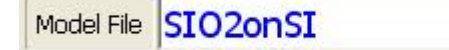

<Fig. 3-4-1>

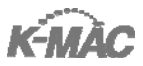

#### **>Model Structure**

|           | Model Structure |               |             | Fitting Variables |           |              |     |
|-----------|-----------------|---------------|-------------|-------------------|-----------|--------------|-----|
|           | Material        | Initial T [A] | Final T [A] | Variable          | Initial   | Final        |     |
| Front #3  |                 |               |             | F1: T[A]          | 0         | 564,277      |     |
| Front #2  |                 |               |             |                   | 08<br>    | 10 (b)       |     |
| Front #1  | SI02            | 1000          | 1000        |                   |           |              |     |
| Substrate | SI              |               |             |                   |           |              |     |
| Back #1   |                 |               |             |                   |           |              |     |
| Back #2   |                 |               |             |                   |           |              |     |
| Back #3   |                 |               |             |                   |           |              |     |
| Swap Grid | Edit            | Model         | Record(F12) | Swap Grid         | Edit Mode | el Record(F1 | .2) |

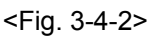

<Fig. 3-4-3>

- Swap Grid: Select whether open 'Model Structure' window, <Fig. 3-4-2> or 'Fitting Variable' window, <Fig. 3-4-3>.
- Edit Model: Edit the model configuration (number of layers, material, expected thickness, NK model formula).
- Record[F12]: Save the measured result.

#### **Fitting Parameters**

Display fitting control parameters and results.

|          | — Fitting Par | rameters —        |                   |
|----------|---------------|-------------------|-------------------|
| Set RMSE | Cur, RMSE     | Max,<br>Iteration | Cur,<br>Iteration |
| 0, 1     | 6,17363       | 10                | 0                 |

<Fig. 3-4-4>

• Set RMSE: Set the standard deviation between the measured data (blue) and simulation data (red).

\*\* Root Mean Square Error(RMSE) : the expected value of the square of the "error", the amount by which the estimated value differs from the quantity to be estimated.

| Substrate | Deposit material | Thickness | Set RMSE |
|-----------|------------------|-----------|----------|
| SI        | SIO2             | 5000 Å    | >1       |
| SI        | PHOTORESIST      | 10000 Å   | >1.5     |
| SI        | SiNx             | 2000 Å    | >0.8     |
| Glass     | ITO              | 1500 Å    | >1       |
| Glass     | Over Coating     | 30000 Å   | >3.5     |

<Table 3-4-5>

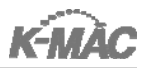

- Cur RMSE: Actual standard deviation between the measured data (blue) and simulation data (red).
- Max Iteration: Determine fitting frequency. 7~10 times are recommended. The higher frequency is applied, the longer calculation time takes.
- Cur Iteration: Display fitting frequency.

#### ▷Acq. Parameter

Display the control parameters of spectrum data.

| Time | Avg, | Boxcar | LensX | N.A. |
|------|------|--------|-------|------|
| 35   | 5    | 5      | 10    | 0.25 |

<Fig. 3-4-6>

 ITime(Integration Time): Adjust integration time in S/W. The value is proportional to 'Intensity[Counts].' The lower the value chosen, the lo wer the 'Intensity [Counts]' displayed. Adjust the value on the condition of focusing Bare Si, observing 'Intensity [C ounts]' graph.

> Please refer to the below <Table 3-4-7> to adjust the 'Intensity [Counts]' according to the specific substrate.

| Substrate | Intensity[Counts]  |
|-----------|--------------------|
| SI        | 14000~15000 counts |
| Glass     | 14000~15000 counts |
| GaAs      | 14000~15000 counts |
| AI        | 5000~6000 counts   |
| Cu        | 6000~7000 counts   |
| Cr        | 6000~7000 counts   |
| Moly(Mo)  | 6000~7000 counts   |

#### <Table 3-4-7>

- Avg.(Average): Set the average of light intensity in S/W. By setting the value high, the noise will be reduced. The longer the number, the longer the experiment will run. A value of [5] is recommended.
- Boxcar: Smooth spectrum graph and it also works as a noise calibration.

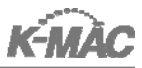

A value of [5] is recommended.

- LensX: Display the lens magnification. The value must be in accordance with the lens magnification.
- N.A: Display N.A value of the lens. Each lens has typical N.A value that should be changed whenever the lens is changed.

#### Save Result Setting

Set a file name and numbering to save fitting data.

If 'Auto-Specimen NO' is checked, 'Index' is numbered automatically.

| -Save Result Setting | Name   | Index |
|----------------------|--------|-------|
| 🔽 Auto - Specimen No | MeasID | 00001 |

<Fig. 3-4-8>

#### ▷Original-Compare Result

Compare the current measurement data with a previous measurement.

Ex.) Save the measurement result to 'Original Result' before the etching is finished. Save the measurement result to 'Compare Result' after etching is finished so that the two results can be compared.

| Original Re | sult Comp | bare Result |      |   |
|-------------|-----------|-------------|------|---|
| Name        | Index     | L1          | RMSE | ] |
|             |           |             |      |   |
|             |           |             |      |   |
|             |           |             |      |   |
|             |           |             |      |   |
|             |           |             |      |   |
|             |           |             |      |   |
|             |           |             |      |   |

<Fig. 3-4-9>

- Delete: Delete the appointed 'Fitting Result' data.
- Delete All: Delete all 'Fitting Result' data.
- Compute: Calculate Average, Maximum, Minimum, Range and Uniformity of 'Fitting Result' data and display them in 'Result Statistic.'

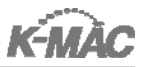

 Save: Save the 'Fitting Result' with '\*.out' file format. The saved file is opened with MS Excel or Notepad.

#### ▷Result Statistic

Display Average, Maximum, Minimum, Range and Uniformaity of 'Fitting Result.'

|            | Result 9 | Statistic |
|------------|----------|-----------|
|            | L1       | 1         |
| Average    |          | 2         |
| Maximum    |          |           |
| Minimum    |          |           |
| Range      |          |           |
| Uniformity |          |           |

<Fig. 3-4-10>

- Average: Display the average of the 'Fitting Result.'
- Maximum: Display the maximum of the 'Fitting Result.'
- Minimum: Display the minimum of the 'Fitting Result.'
- Range: Display the difference between 'Maximum' and 'Minimum.'
- Uniformity: Display the calculated result of

<u>Maximum – Minimum</u> Maximum + Minimum

#### **Correct for Electronic Dark**

Set Dark value into zero to reduce noise.

\*\*This should be checked at times.

Correct for Electronic Dark

<Fig. 3-4-11>

#### 5. Spectrum View

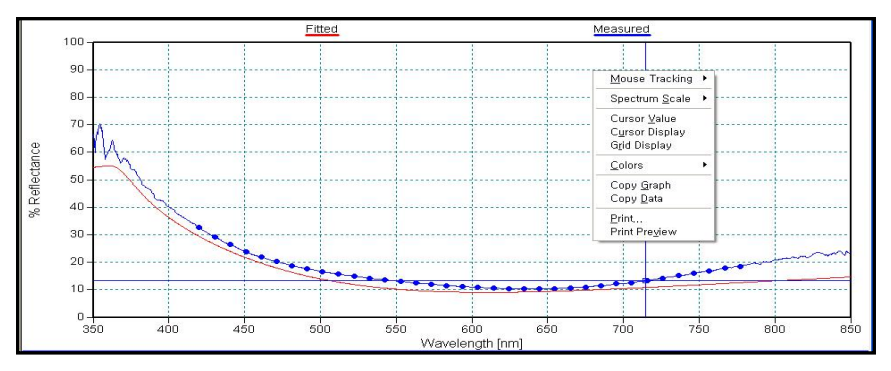

<Fig. 3-5-1>

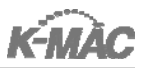

#### ▷Mouse Tracking

- Cursor: Change the mouse into Cursor mode on the screen.
- Zoom: Change the mouse into Zoom mode on the screen.
- Pan: Change the mouse into Pan mode on the screen.

#### **⊳Spectrum Scale**

- Full Scale: Expand the View scale to display all data
- Set Scale: Set up View scale
- Auto Scale Y: Expand Y axis scale to the maximum
- UnZoom: Expand X axis and Y axis scale to twice the size.

#### ▷Cursor Value

Display the wavelength and the reflectance (or intensity) of current Cursor point.

#### **Cursor Display**

Determine whether or not to display Cursor.

#### ▷Grid Display

Determine whether or not to display Grid.

#### Colors

- Traces: Change the Trace color.
- Background: Change the background color.
- Frame: Change the Frame color.
- Cursor: Change the Cursor color.
- Grid: Change the Grid color.
- Text: Change the color of characters.
- Ticks: Change the tick colors.
- Marker: Change the color of Cursor value.
- Default: Restore to the original colors.

#### ▷Copy Graph

Copy the current graph to Clip Board which can be pasted into Paint of the OS or Ms-Word.

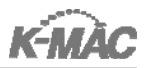

#### ⊳Copy Data

Copy the current Data to Clip Board which can be pasted into Notepad or Ms-Excel etc.

#### ⊳Print

Print the current page.

#### **⊳**Print Preview

Preview the current page.

#### 6. Tool Bar

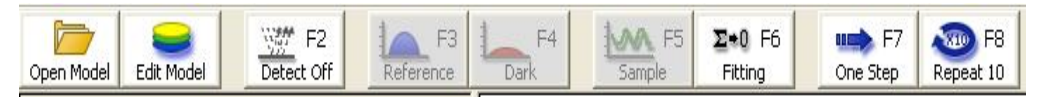

<Fig. 3-6-1>

#### **Open Model**

Open a previously saved model (\*.mdl)

#### **Edit Model**

Change the model configuration (number of layers, material, expected thickness, NK model).

| dit Model (               | Confi    | guration         |                                                  |                        |          |    |           |          | 2   |
|---------------------------|----------|------------------|--------------------------------------------------|------------------------|----------|----|-----------|----------|-----|
| Number of<br>Front Layers | 1        | <b>.</b>         | <ul> <li>Backside</li> <li>Reflection</li> </ul> | n => Number<br>Back La | of 🛛 💌   | La | OK        | Cano     | :el |
|                           | Fit<br>T | Initial T<br>[A] | Minimum<br>T [A]                                 | Maximum<br>T [A]       | Material |    | Fit<br>NK | NK Model |     |
| Front #3                  |          |                  |                                                  |                        |          | -  |           |          | -   |
| Front #2                  |          |                  |                                                  |                        |          |    | Г         |          | -   |
| Front #1                  | V        | 500              | 0                                                | 4000                   | SI02     | •  |           | NK       | -   |
| Substrate                 |          |                  | 1                                                |                        | SI       | •  |           | NK       | +   |
| Back #1                   |          |                  |                                                  |                        |          | -  |           |          | -   |
| Back #2                   |          |                  |                                                  |                        |          | -  | Г         |          | -   |
| Back #3                   |          |                  |                                                  |                        |          | *  |           |          | *   |

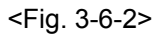

• Number of Front Layers: Set the number of front layers on the substrate.

(from 1 to 3)

Backside Reflection: Set the backside reflection. For the glass sample set Initial T

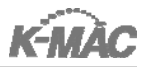

value as 7e+007after 'Backside Reflection' is checked

• Number of Back Layers: Set the number of back layers on the substrate.

(from 1 to 3)

• Fit T: Determine whether or not to use the thickness fitting.

\*\* This should be checked at all times.

- Initial T: Input the expected thickness known by the user.
- Minimum T: Input the expected minimum thickness known by the user.
- Maximum T: Input the expected maximum thickness known by the user.
- Material: Set the material to be measured.
- Fit NK: Set the usage of NK Model for fitting.
- NK Model: Set NK model to apply.

#### Detector On/Off [F2]

Turn on the system and connect with the PC.

#### ▷Reference [F3]

Measure the reflectance of Bare Si and set the value as 100% of reflectance.

#### ⊳Dark [F4]

Adjust the lens to the highest position form the stage and measure the reflectance with the empty stage. Then set the value as 0% of the reflectance.

#### ▷Sample [F5]

Measure the reflectance of a sample on the stage.

#### ⊳Fitting [F6]

Conduct sample data fitting then calculate the thickness data.

#### ⊳One Step [F7]

Conduct 'Sample', ' Fitting' and ' Recording' functions at once.

#### ▷Repeat (x10) [F8]

Conduct the function of 'One step' ten times and display the 10 trial results. This function is to measure data repeatability.

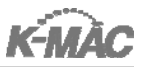

#### 7. Sample Measurement

#### **▷**Basic Measurement

Practice the inspection and measurement method of the products with the standard sample provided with the system.

(Thermal SiO<sub>2</sub> of 25, 100, 200, 500nm Thickness)

- ① Turn on the power to the system.
- ② Click 'VisualThick' icon
- ③ Click 'Open Model' in the Tool bar.

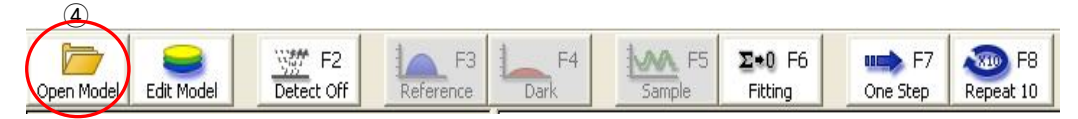

<Fig. 3-7-2>

Then the following window ,<Fig. 3-7-3>, appears.

| Open           |                      |       | ? 🗙    |
|----------------|----------------------|-------|--------|
| Look jn: 🔎     | Model                | • + 🖻 | • 🎟    |
| A1-S1-02       |                      |       |        |
| PRonSi         |                      |       |        |
| SIO2onSI       |                      |       |        |
|                |                      |       |        |
|                |                      |       |        |
| File name:     | SI02onSI             |       | Open   |
| Files of type: | KmacTG Eiles (* mdl) |       | Cancel |
| These of gype. |                      |       |        |

<Fig. 3-7-3>

- ④ Open model file(\*.mdl) which has same structure with a sample in the 'Model' fold.(Select 'SIO2onSI' for this practice.)
- S Click 'Edit Model' and confirm the contents of Initial, Minimum, Maximum, Material and NK Model.

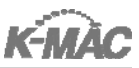

| Open Model Edit Model Detect Off | F3 F4 Dark | F5 Sample | I+0 F6<br>Fitting | One Step | F8<br>Repeat 10 |
|----------------------------------|------------|-----------|-------------------|----------|-----------------|
|----------------------------------|------------|-----------|-------------------|----------|-----------------|

<Fig. 3-7-4>

(For SiO2 on Si thickness measurement of 250, 1000, 2000, 5000 Å : input

Minimum T as '100 Å ', Maximum T as '10000 Å', Initial T as expected thickness)

| lumber of Backside => Number of OK Cancel |             |                  |                  |                  |          |   |           |          |   |
|-------------------------------------------|-------------|------------------|------------------|------------------|----------|---|-----------|----------|---|
|                                           | Fit<br>T    | Initial T<br>[A] | Minimum<br>T [A] | Maximum<br>T [A] | Material | r | Fit<br>NK | NK Model |   |
| Front #3                                  |             |                  |                  |                  |          | - |           |          |   |
| Front #2                                  |             |                  |                  | i i              |          | - |           |          |   |
| Front #1                                  |             | 1000             | 100              | 10000            | SI02     | - |           | NK       | - |
| Substrate                                 |             |                  |                  |                  | SI       | F |           | NK       |   |
| Back #1                                   | <u>[-</u> ] |                  |                  |                  |          | - |           |          | ~ |
| Back #2                                   |             |                  | 2                |                  |          | - | -         |          |   |
| Back #3                                   | <u> </u>    |                  |                  |                  |          | - | _         |          | ~ |

<Fig. 3-7-5>

6 Click 'Detect Off' to change to the 'Detect On' status.

With the 'Detect On' status, the'Reference', 'Dark' and 'Sample' buttons are activated but 'Open Model' is not.

| Open Model Edit Model Detect Off | F3 F3 F4 Dark   | F5 ∑•0 F6<br>Sample Fitting | F7     F8       One Step     Repeat 10 |
|----------------------------------|-----------------|-----------------------------|----------------------------------------|
| Open Model Edit Model Detect On  | F3<br>Reference | F5 ∑+0 F6<br>Sample Fitting | F7     F8       One Step     Repeat 10 |

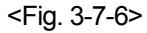

Place the Bare Si on the stage and turn on the 'Focusing Button.'
 Adjust the lever of the microscope up and down to make
 the 6 'Focusing Lights' come into focus as in <Fig. 3-7-7>.

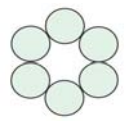

<Fig. 3-7-7>

8 Set the Intensity [Counts] referring to <Table 3-4-7>.

\*\* Never change 'Intensity[Counts]' until the new sample substrate is placed.

9 After turning off the 'Focusing Button', click the 'Reference' button.

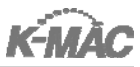

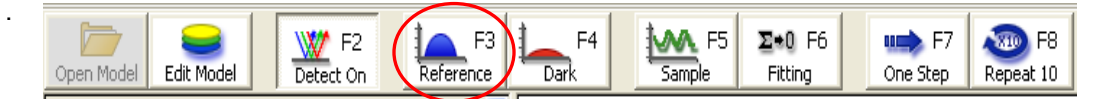

F3 F4 Used Lamp-Time MAA F5 D+0 F6 FR ..... F2 One Step File SIO2onSI Fitted Measured 10 Model Structure Material Initial T [A] Final T [A] 80 1000 1000 % Reflectance 60-14 40 20 Edt Model Record(F12) Swap Grid Fitting Parameters Set RMSE Cur, RMSE Max, Cur, Berafon Berafon Berafon 0 20 550 600 650 80 600 6 ength (nm) W: 
 ITime
 Avg,
 Boxcar
 LensX
 N.A.

 40
 5
 5
 10
 0.25
 Dark Scratch Sample 15000 N, K Data 1,4571 K. 632.8 nm N 0.0000 [suno 10000 Spectrum graph Meidle 00001 uit | Compare Result | ntensit tting Result 5000 600 Wavelength [nm] r Help, press F1 Iding 🕥 Measuring 🔵 Fitting 🕥 Iteration

<Fig. 3-7-8>

<Fig. 3-7-9> The Spectrum graph is displayed in gray before 'Reference' is clicked.

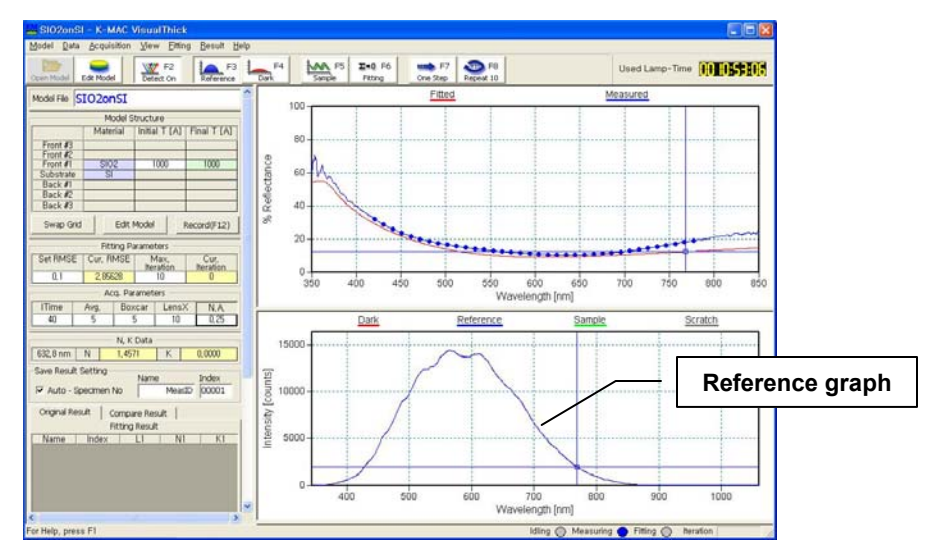

<Fig. 3-7-10> The Spectrum graph is changed to a blue 'Reference graph' after 'Reference' is clicked.

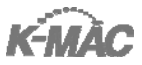

① Click 'Dark[F4]' after adjusting the distance between the stage and lens to the maximum distance.

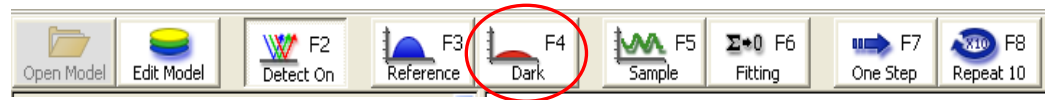

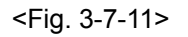

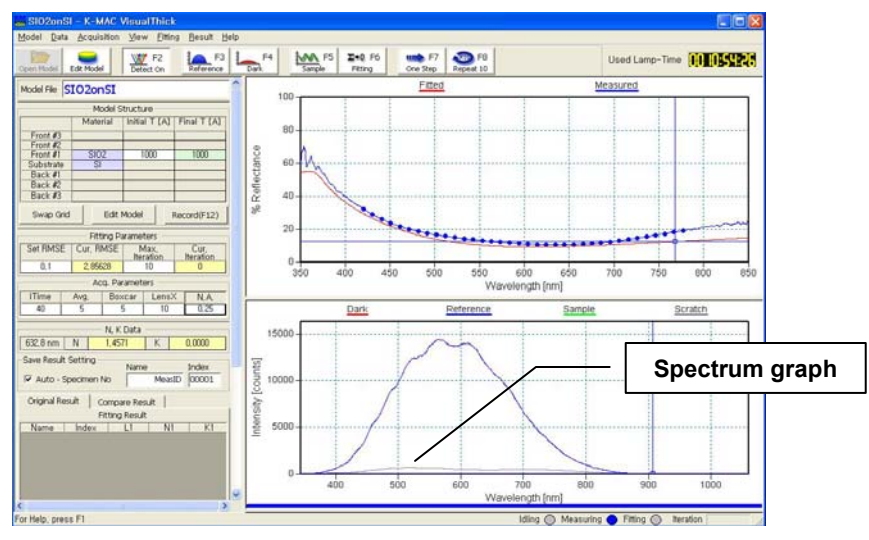

<Fig. 3-7-12> The Spectrum graph is displayed in gray before 'Dark.' is clicked.

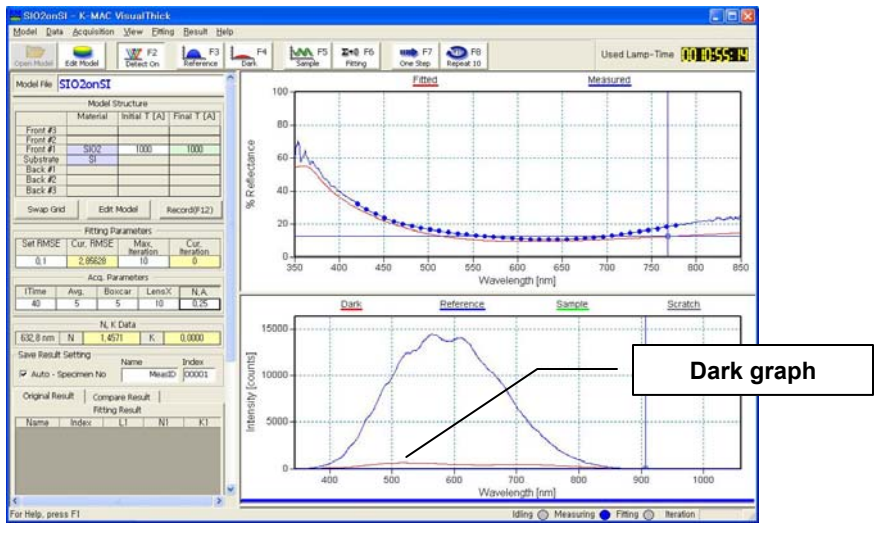

<Fig. 3-7-13> The Spectrum graph is changed to a red 'Dark graph' after 'Dark' is clicked.

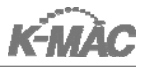

- Place the sample to be measured on the stage. Then turn on the 'Focusing Button' on the Detector and adjust the focus.
- 2 After turning off the 'Focusing Button', click 'Sample.'

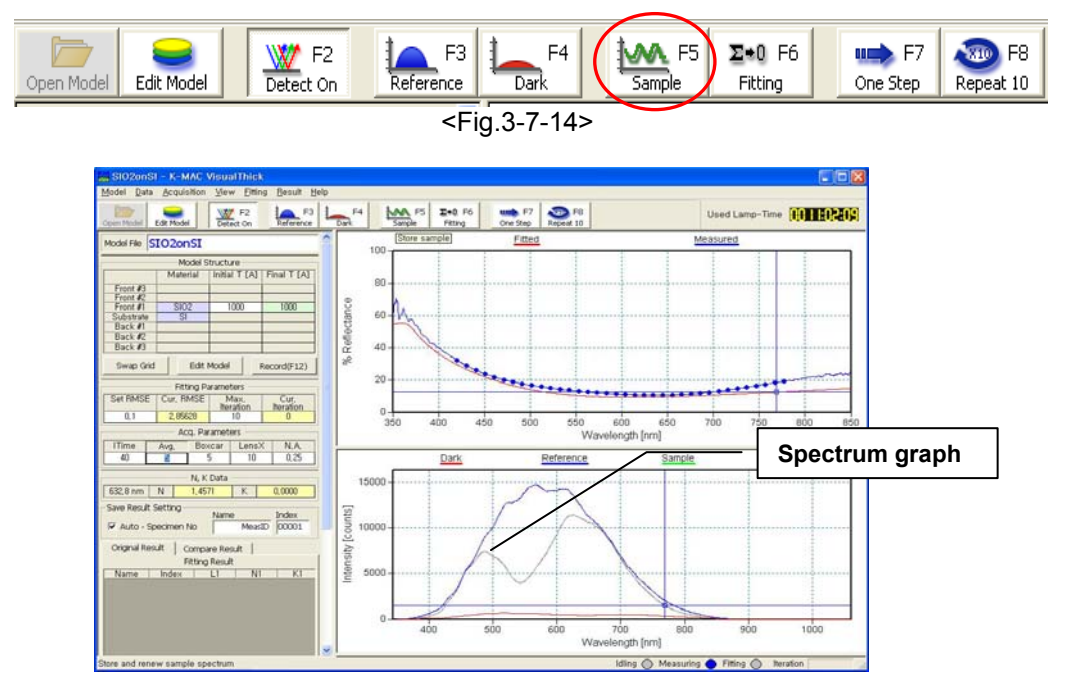

<Fig. 3-7-15> The Spectrum graph is displayed in gray before 'Sample' is clicked.

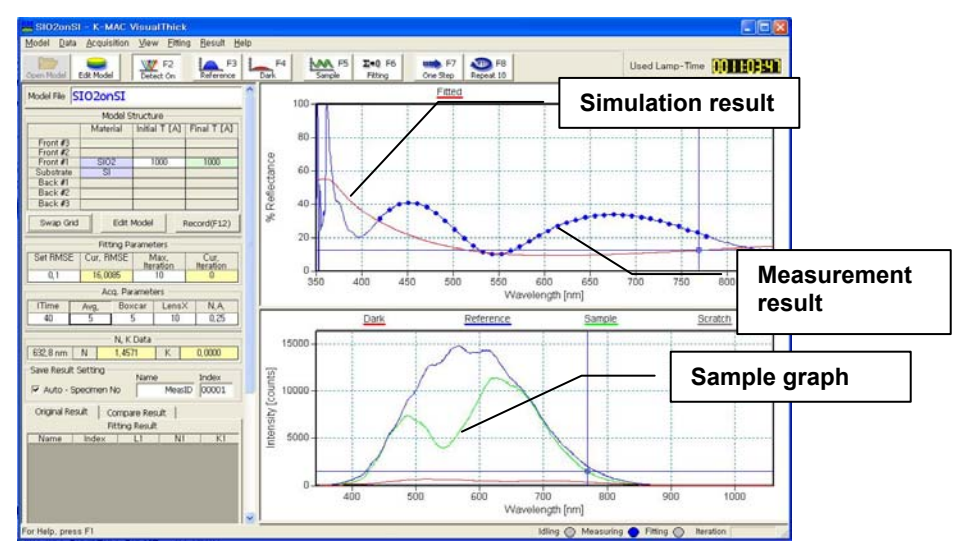

<Fig. 3-7-16> The Spectrum graph is changed to green a 'Sample graph' after 'Sample' is clicked.

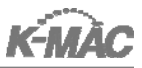

Click 'Fitting.' The simulation result (red graph) fits into measurement result (blue graph) graph and the sample thickness is calculated. If there are several cycle on the measurement result, fitting is not finished at once. In that case, click 'Fitting' again.

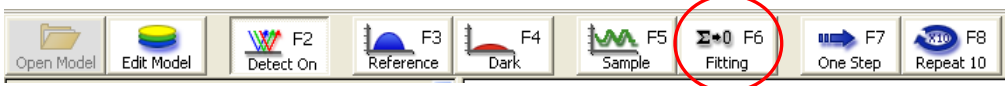

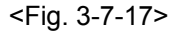

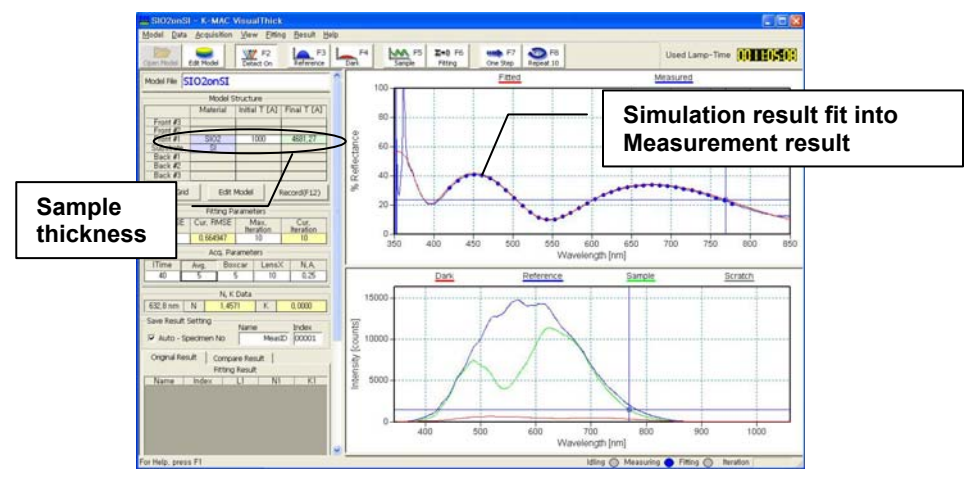

<Fig. 3-7-18> After fitting is checked the red graphs fits into the blue one.

- Click 'Record' to record data in 'Fitting Result'. 'Fitting' is only for the sample thickness measurement.
- <sup>(15)</sup> 'One Step' can be used for faster measurement and data saving. 'One Step' conducts 'Sample, ' Fitting' and ' Recording' functions all at once.

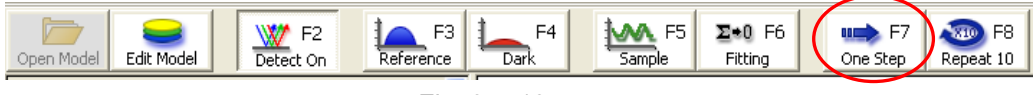

<Fig. 3-7-19>

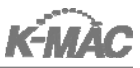

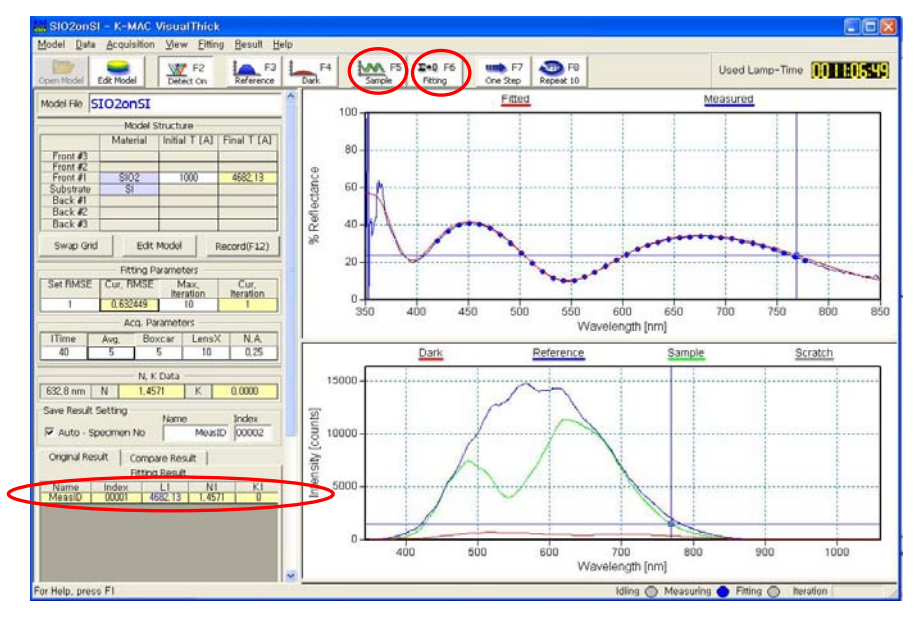

<Fig. 3-7-20> One Step[F7] = Sample[F5] + Fitting[F6] + Record[F12]

Click 'Repeat' to measure the repeatability and the reproducibility.
 It improves the accuracy of data using repeated measurements.

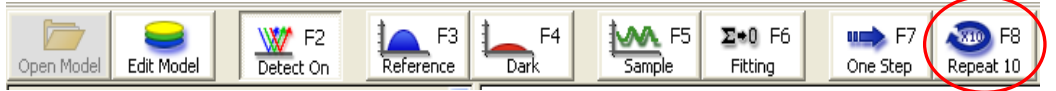

<Fig. 3-7-21>

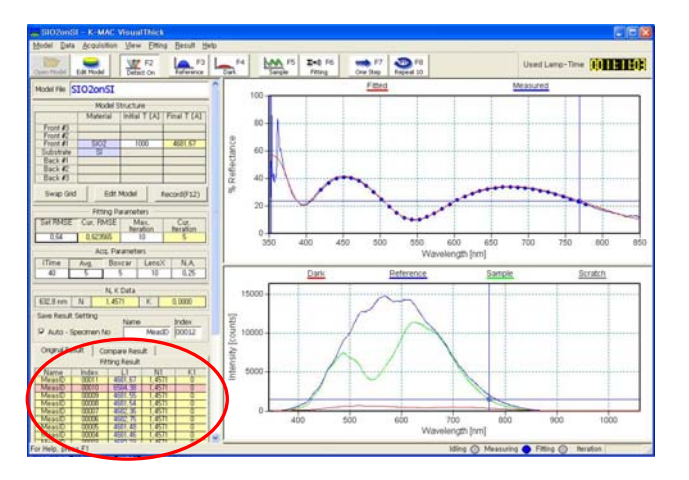

<Fig. 3-7-22>The data within RMSE range is displayed with yellow and the data beyond RMSE range is displayed with red in Fitting.
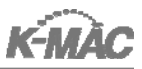

# ▷ Measurement Application

Follow the below steps to measure a sample which does not exist in the Model File.

- (1) Turn on the power to the system.
- (2) Click 'VisualThick' icon visualThick on the Desktop.

724

3 Click 'Edit Model' and input the value of Initial T, Minimum T, Maximum T, Material and NK Model.

| Edit Model                | Сол       | figuration       | 1                                           |                   |                            |       |         |          |    |
|---------------------------|-----------|------------------|---------------------------------------------|-------------------|----------------------------|-------|---------|----------|----|
| Number of<br>Front Layers | 5 1       | • r              | <ul> <li>Backside<br/>Reflection</li> </ul> | => Numb<br>Back L | er of<br>Layers 🚺 💌        |       | OK      | Cance    | el |
|                           | Fit<br>T  | Initial T<br>[A] | Minimum<br>T [A]                            | Maximum<br>T [A]  | Material                   | F     | it<br>K | NK Model |    |
| Front #3                  | $\square$ |                  |                                             |                   |                            | -     |         |          | w. |
| Front #2                  |           |                  |                                             |                   |                            | *     | 3       |          | ~  |
| Front #1                  | -         | 15000            | 10000                                       | 20000             | PHOTORESIST                | -     |         | NK       | -  |
| Substrate                 |           |                  |                                             |                   | NI                         |       | ~       | NK       | -  |
| Back #1                   |           |                  |                                             |                   | PBSE                       |       |         |          | Y  |
| Back #2                   |           |                  |                                             |                   | PHOTORESIST<br>PHOTORESIST | VA-MA | N       |          | ~  |
| Back #3                   |           |                  |                                             |                   | POLYIMIDE                  |       |         |          | ~  |
| ,                         | I         |                  | ·                                           |                   | PULYSI                     |       |         |          |    |

<Fig. 3-7-23>

Click 'Detect Off' to make ' Detect On' status. (4)

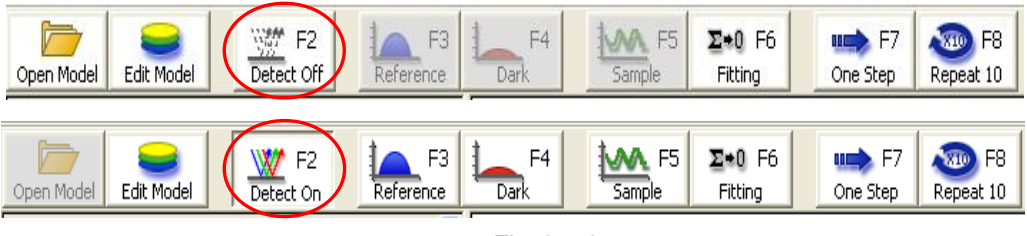

<Fig. 3-7-24>

With the 'Detect On' status, the 'Reference', 'Dark' and 'Sample' buttons are activated but 'Open Model' is not.

5 Place the Bare Si on the stage and turn on the 'Focusing Button.'

Adjust the lever of the microscope up and down to make the 6 'Focusing Lights' come in to focus as in <Fig. 3-7-7>.

- Adjust the 'Intensity [Counts]' referring to <Table 3-4-7>. 6
  - \*\* Never change 'Intensity [Counts]' until the new sample substrate is placed.
- ⑦ After turning off the 'Focusing Button,' click the 'Reference' button.

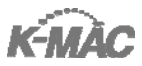

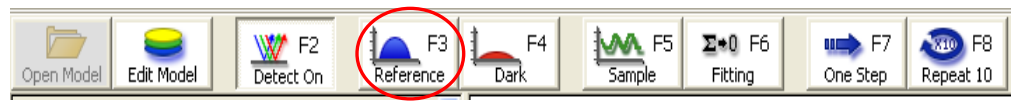

<Fig 3-7-25>

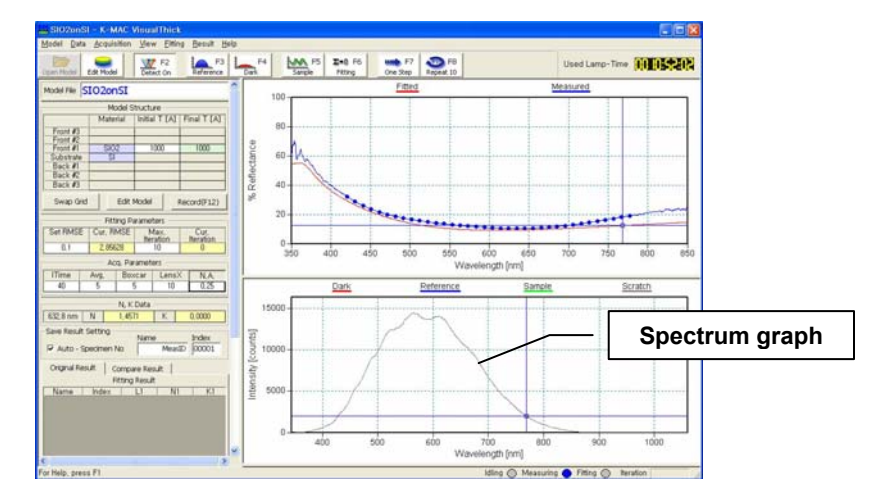

<Fig. 3-7-26> The Spectrum graph is displayed in gray before 'Reference' is clicked.

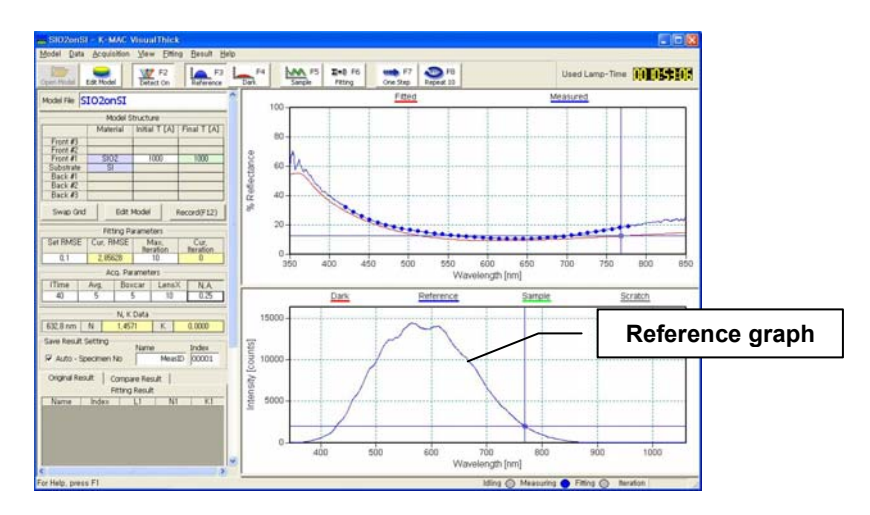

<Fig. 3-7-27> The Spectrum graph is changed to a blue 'Reference' graph after 'Reference' is clicked.

8 Click 'Dark' after adjusting the distance between the stage and lens to the maximum distance.

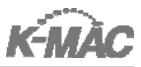

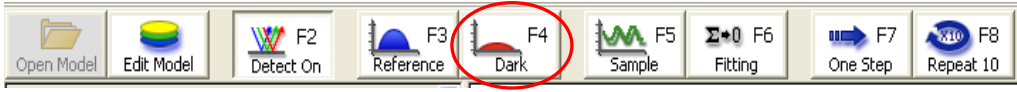

<Fig. 3-7-28>

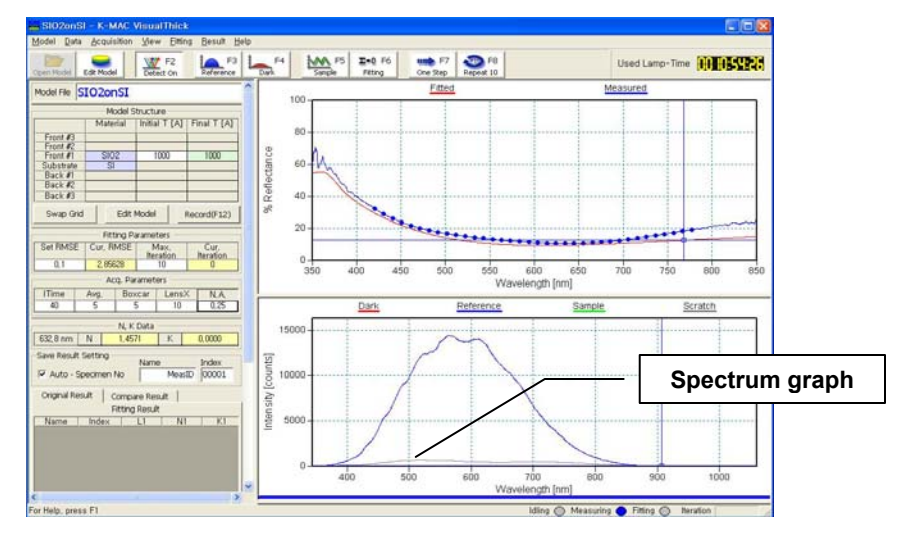

<Fig. 3-7-29> The Spectrum graph is displayed in gray before 'Dark' is clicked.

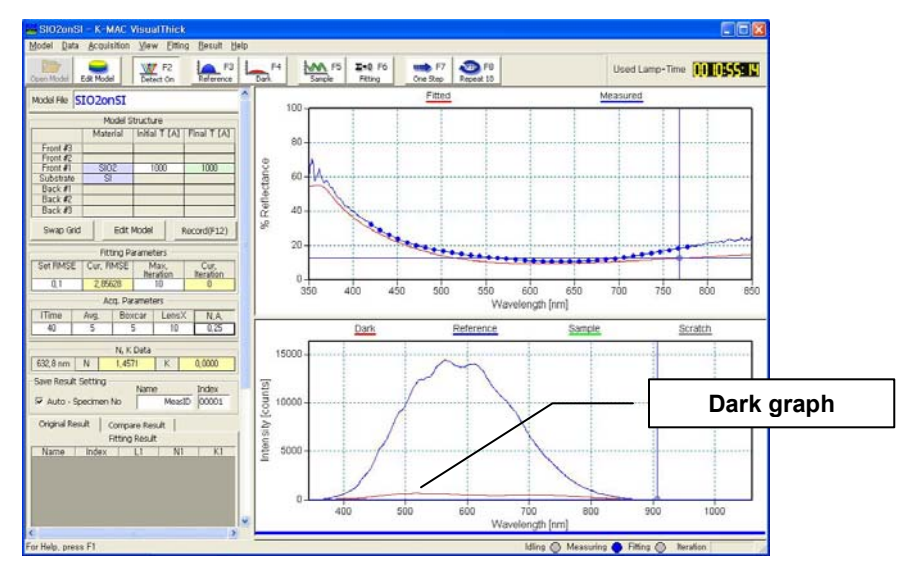

<Fig. 3-7-30> The Spectrum graph is changed to a red 'Dark graph' after 'Dark' is clicked.

9 Place the sample to be measured on the stage. Then turn on the 'Focusing

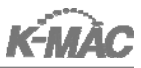

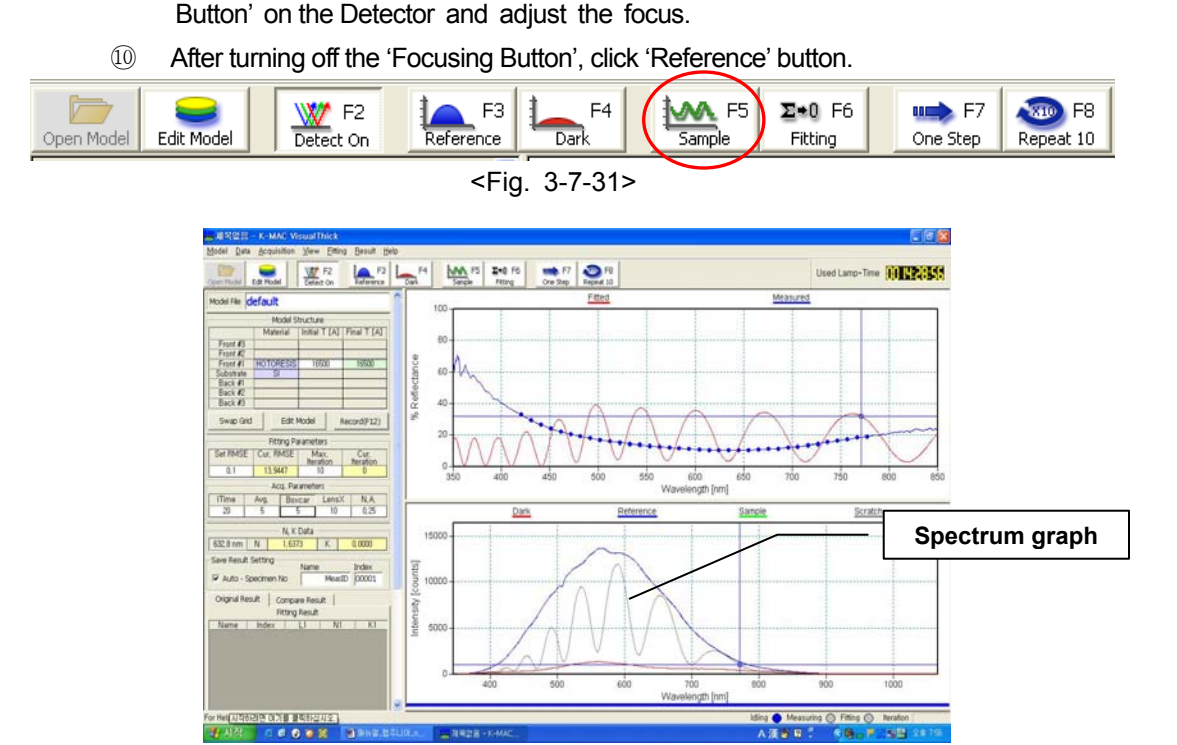

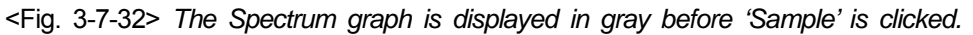

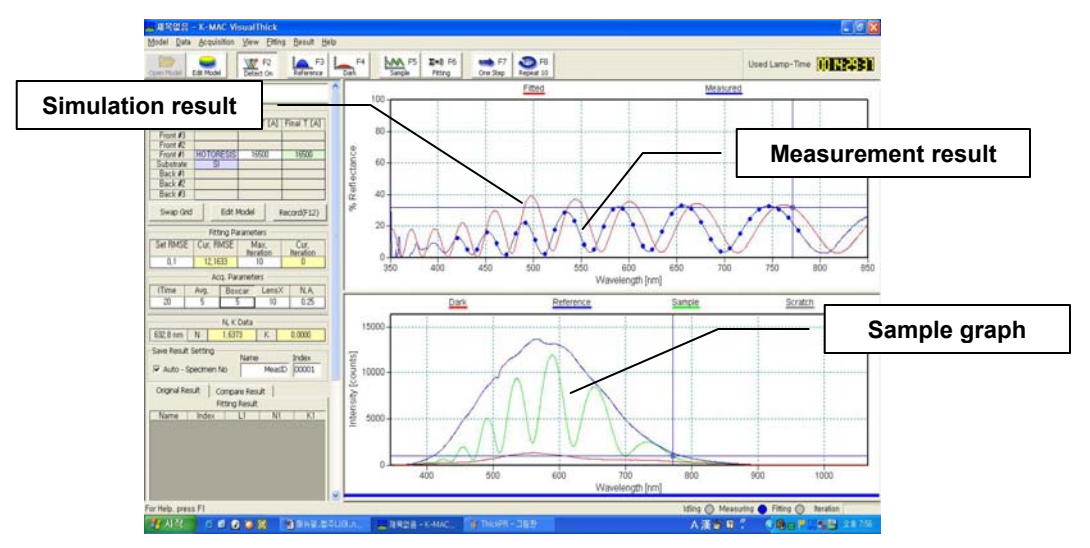

<Fig. 3-7-33> The Sample graph is changed to a green 'Sample graph' after 'Sample' is clicked.

① Click 'Fitting.' The simulation result (red graph) fits into measurement result (blue

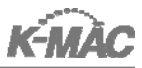

graph) graph and the sample thickness is calculated. If there are several cycle on the measurement result, fitting is not finished at once. In that case, click 'Fitting' again.

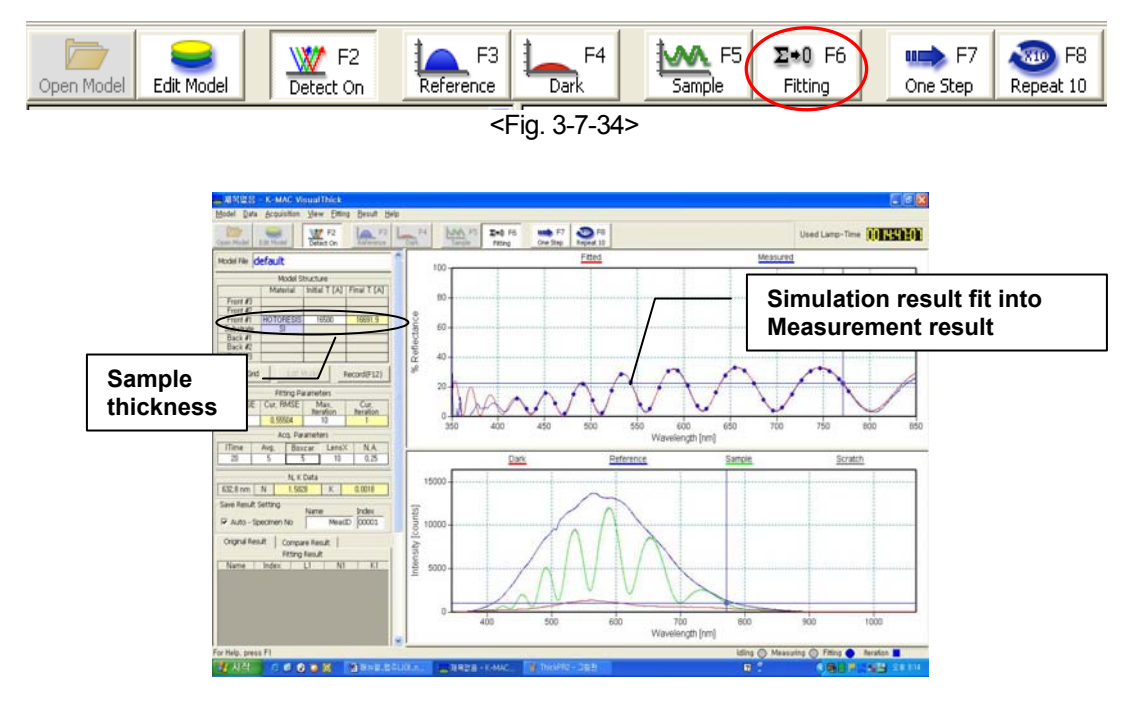

<Fig. 3-7-35> After fitting is checked the red graph fits into the blue one.

If after 2~3 trials the fitting is not working properly, repeat the step 10
 It will be necessary to adjust the 'Minimum' & 'Maximum' range in the 'Edit Model.'

# IV. SoftWare : AThickOS

# 1. initial setup

The minimum recommend PC configuration for AThickOS is a Pentium 120MHz, Ram 16M with more than 256 color VGA card. A 486 PC is also compatible with AThickOS while there could be a data processing problem due to the speed of the CPU.

# > AThickOS installation

Install the program with the operation CD supplied with the system. The initial set up may be configured for specific applications, but it is best to use the recommended set up for most applications.

# ▷AThickOS initial setup

Connect the system to the computer and turn on the power. Click the program to run AThickOS or open the shortcut icon of AthickOS on desktop. The AThickOS program will open with the screen below <Fig. 4-1-1>.

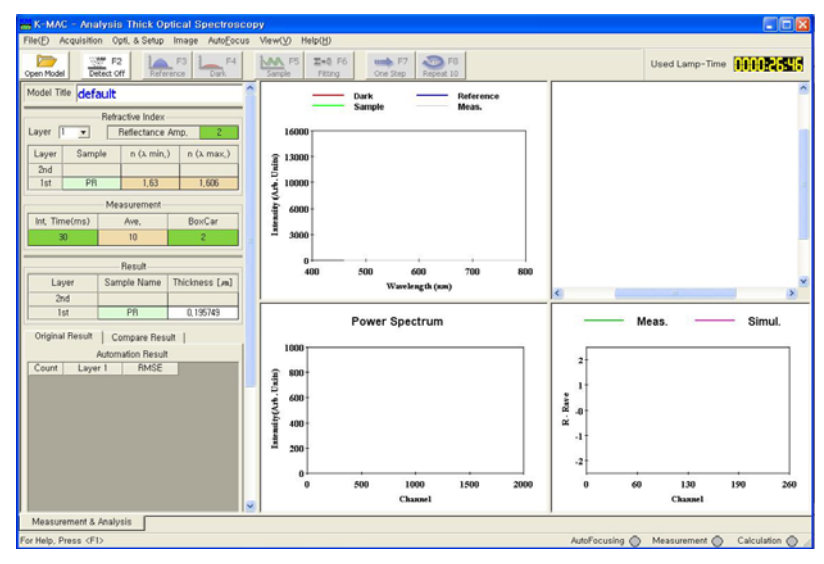

<Fig. 4-1-1>

# >AthickOS System Initialization

Click VisualThick shortcut icon visualmeet on the Desktop. The system is ready to be

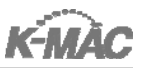

initialized.

When the system is not connected with PC or the power is off, the below window appears. Please check the connection of PC and power condition

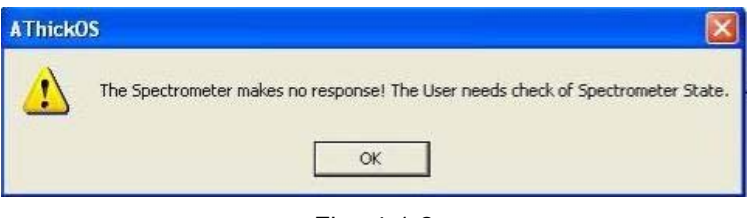

<Fig. 4-1-2>

# 2. Menu

The program consists of the following 6 parts:

Main Menu, Model View, Spectrum View, Screen, FFT Graph and Tool Bar.

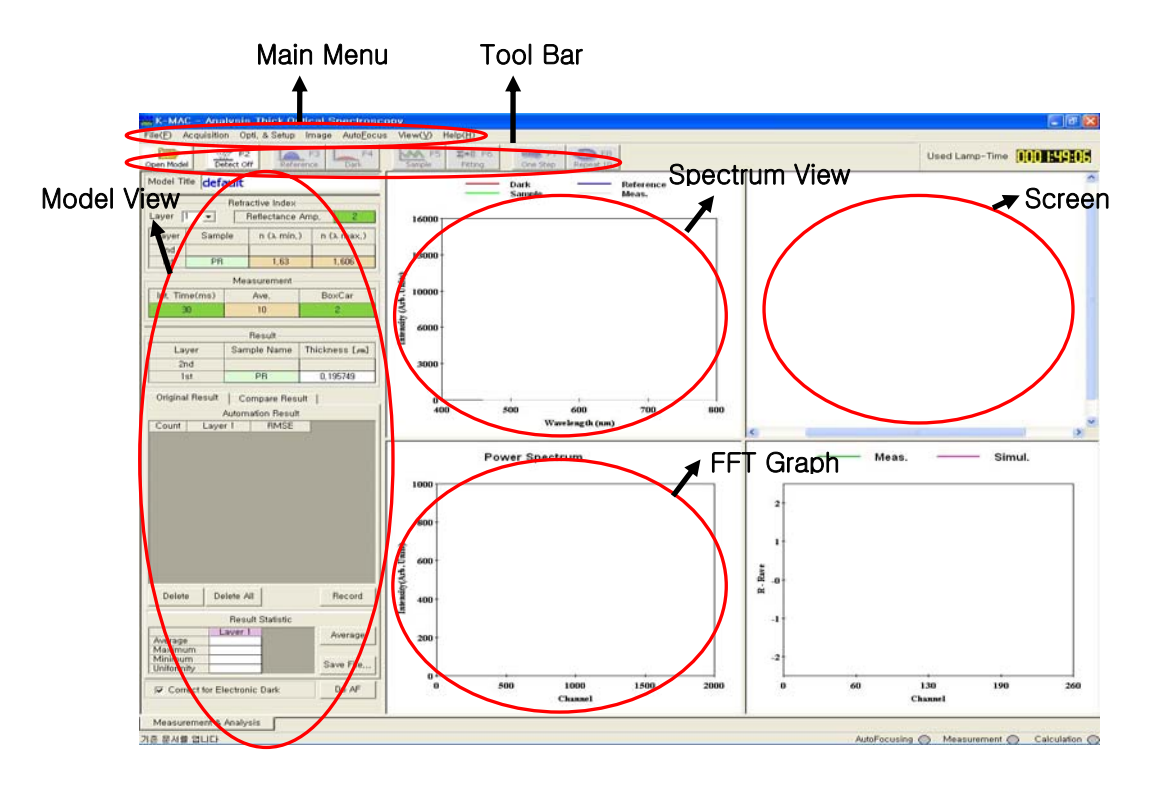

<Fig. 4-2-1>

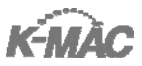

# 3. Main Menu

#### ⊳Model

- New: Start new model (default.mdl appointed).
- Open: Open the previously saved model (\*.mdl).
- Save: Save the current model.
- Save As: Save the model with new file name.
- Print: Print active Graph View.
- Print Preview: Preview the printing content.
- Print Setup: Display the Print Setup window.

| Print Setup      |                              |              | ? 🛛                  |
|------------------|------------------------------|--------------|----------------------|
| Printer —        |                              |              |                      |
| <u>N</u> ame:    | \\MFP-00H05222\pcl6          | •            | <u>P</u> roperties   |
| Status:          | Ready                        |              |                      |
| Туре:            | Samsung SCX-7300 Series PCL6 |              |                      |
| Where:           | SMB Print                    |              |                      |
| Comment:         | PCL6 Driver                  |              |                      |
| - Paper          |                              | - Orientatio | n                    |
| Si <u>z</u> e:   | A4 (210 x 297mm)             |              | O Portrait           |
| <u>S</u> ource:  |                              | A            | • L <u>a</u> ndscape |
|                  |                              |              |                      |
| Net <u>w</u> ork |                              | OK           | Cancel               |

<Fig. 4-3-1>

- Recent Models: Display the recently used Models
- Exit: Finish the program

#### ⊳Acquisition

- Acq. Start/End [F2]: Turn on/off the system including the connection with a computer.
- Acq. Reference [F3]: Measure the reflectance of Bare Si and set it as the Standard.
- Acq. Dark[F4]: Set the data value as minimum and appoint it as 0%.
- Acq. Sample[F5]: Measure the reflectance of a sample.
- Hardware Setup: Spectrometer calibration and I/O port setup

\*\* Data is automatically set up with installation.

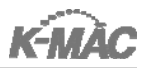

| Wave Calibration   I/O Port         | 1                   | Wave Calibration 1/0 Port 1 |
|-------------------------------------|---------------------|-----------------------------|
|                                     | 5)                  | wave calibration voi on j   |
| Intercept 460                       | 0, 154              | I/O Port                    |
| 1st Coeff,  0.4<br>2nd Coeff,  -2.3 | 49745<br>27859e-005 | 0×0278 ▼                    |
| 3rd Coeff, -1,1                     | 62587e-008          |                             |

<Fig. 4-3-2>

<Fig. 4-3-3>

# ⊳Opt & Setup

- Set Range: Set the wavelength range to be measured in the reflectance spectrum.

| Set Range                         | ×            |
|-----------------------------------|--------------|
| Meas. Range<br>From 500<br>To 700 | K-Space Step |
| ОК                                | Cancel       |

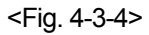

- Meas. Range: Set the wavelength range to be measured.
- K-Space Step: Set measurement data interval.
- Thickness Unit: Set thickness unit for measurement result.(Å, //m or nm)
- Optimization [F6]: Conduct the data fitting of sample for thickness data.
- One Step [F7]: Conduct 'Sample', ' Fitting' and ' Recording' functions at once
- Repeat(x10) [F8]: Conduct the function of 'One step' ten times and display the 10 trial results. (This function is to measure data repeatability.)
- Thick Calibration: Calibrate the thickness.

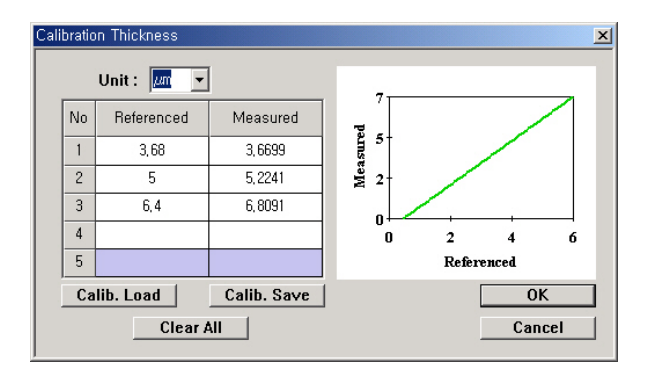

<Fig. 4-3-5>

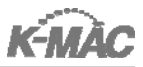

- Unit: Thickness data unit
- Referenced: the thickness known to a user
- Measured: the thickness measured by AThickOS program.
- Calib. Load: Read \*.cal data file
- Calib. Save: Save the calibration data (\*.cal).
- Clear All: Delete all input data.

#### >Advanced Setup

| Ad | vanced Setting                                   | ×      | ( |
|----|--------------------------------------------------|--------|---|
|    | FFT & Meas. Setup                                |        |   |
|    | Number of data in 2 / $\lambda$ Space © 256      | C 512  |   |
|    | Search half-width for peaks in FFT Spec.         | 8      |   |
|    | Search half-width for real peaks in FFT Spec.    | 0      |   |
|    | Apply Boxcar, after reflectance calc.            |        |   |
|    | # of Bo×car point.                               | 8      |   |
|    | Polynominal Fitting Order in 2/ $\lambda$ Space. | 7      |   |
|    | Threshold of FFT Max. Peak Intensity             | 0.3    |   |
|    | FFT Max. peak and Second peak ratio              | 0.5    |   |
|    | FFT Peak Search Starting Channel                 | 45     |   |
|    |                                                  | ,      |   |
|    | Optimization Setup                               |        |   |
|    | Thick search range(FFT Spec.) in channel.        | 5      |   |
|    | RMSE(Root Mean Squre Error)                      | 1e-010 |   |
|    | OK Cancel                                        |        |   |

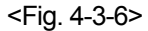

- Number of data in  $2/\lambda$  Space: All data numbers in  $(2/\lambda)$  space.
- Search half-width for peaks in FFT Spec: Set peak data spots in Fast Fourier Transform(FFT) graph.
- Search half-width for real peaks in FFT Spec: Set the measurement point to search maximum Peak in FFT graph range. The value '0' is recommended to search whole range.
- Apply Boxcar, after reflectance calc: Determine wheather or not to use the boxcar on Reflectance graph.
- # of Boxcar Point: Set the number of boxcar on Reflectance graph.
- Polynomial Fitting Order in 2/ $\lambda$  Space: Set Polynomial Fitting degree in  $k(2/\lambda)$  space.

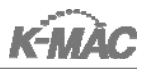

- Threshold of FFT Max. Peak Intensity: Set the standard value for max. peak on FFT graph. 'failure in thickness measurement' message appears when max.peak is less than the set value.
- FFT Max. Peak and Second Peak ratio: Set the ratio of max. peak to second peak.
- FFT Peak Search Starting Channel: Set the X axis starting point to search a peak.
- Thick search range (FFT Spec.) in Channel: Set the X axis interval to measure thickness.

# ⊳lmage

- Grab Image: Take image from CCD camera in real-time.

\*\* This should be always checked.

- Set Grab Interval: Set the interval time to take image from CCD camera in

'ms' unit.

| Change image grab interval | × |
|----------------------------|---|
| Grab Interval 30 [ms]      |   |

<Fig. 4-3-7>

- Get Meas Circle: Search measuring fiber image.
- Set Histogram Threshold: Set Histogram Threshold. This is to search the measuring fiber image, adjusting the measuring point

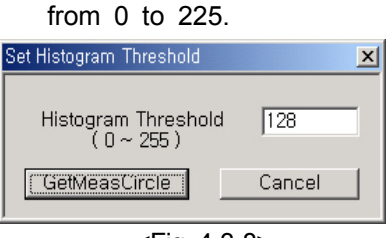

<Fig. 4-3-8>

CCD Camera Control: Adjust the setting data for CCD camera and the picture status.

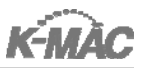

| CCD Shutter  | 1/2000 Sec. 💌 |
|--------------|---------------|
| CCD Amp Gain | 50 *          |

<Fig. 4-3-9>

- CCD Shutter: Set CCD shutter speed.
- CCD Amp Gain: Adjust the time to obtain CCD Data.

#### **>Auto Focus**

• Auto Focus[F12]: Search the focus area automatically. (Optional)

\*\* This function can be added where the lens moves automatically

along the Z axis(up or down).

- Select Object Lens: Set magnifications of lens

#### **⊳View**

- SPC View: the window for Statistical Process Control(SPC)

| SPC Management   |                    |             |          |                                                                                                    |
|------------------|--------------------|-------------|----------|----------------------------------------------------------------------------------------------------|
| Line pattern Dot | Max                | <b>5</b> μm | Min 1 µm | Apply                                                                                                    |
|                  | SPC<br>40<br>+ + + | 60          | 80 100   | New : Max=5.000000, Min=1.000000<br>New : Max=5.000000, Min=1.000000<br>New : Max=5.000000, Min=1.000000 |

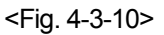

- Line parttern: Set line pattern(Dot or Line).
- Max: The maximum thickness for process
- Min: The minimum thickness for process.
- Tool Bar Group [T]: Set the display of 'ToolBar.' Always be checked.

\*\* This should be always checked.

- Status [S]: Set the display of the 'Status Bar' at the bottom of the screen.
- Set Lamp-Timer: Set Lamp Time to display the used hours of the lamp.

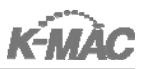

| Edit Lamp | Time           | X     |
|-----------|----------------|-------|
| Change    | Lamp Time —    |       |
| Hour 0    | Min 0          | Sec 0 |
| 8         | Apply Time     |       |
| Change    | Lamp Limit Tim | ie    |
| Limit H   | our 1000       | Apply |
|           | Close          | ]     |

<Fig. 4-3-11>

- Change Lamp Time: Change the current using time.

(When a lamp is changed, displayeded as 0,0,0)

- Change Lamp Limit Time: Set life time of the lamp.

#### ⊳Help

- Quick Manual: Display a Quick manual saved in PDF format.
- About VisualThick: Display S/W edition and open the K-MAC website

# 4. Model View

#### ▷Model File

Display the current Model File name.

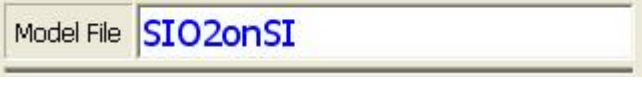

<Fig. 4-4-1>

#### ▷Refractive Index

Set the reflectance(n) and the amplitude of the material to be measured.

| ayer 1 | •      | Reflectance Am | np,  | 2        |
|--------|--------|----------------|------|----------|
| Layer  | Sample | n (λ min,)     | n (λ | . max, ) |
| 2nd    |        |                |      |          |
| 1st    | PR     | 1,63           | 1    | ,606     |

<Fig. 4-4-2>

- Layer: Display the number of layers on a sample.
- Reflectance Amp: Display the amplitude of 'Spectrum View'.

- Set the value referring the measurement data of 'Spectrum View.'
- The lower the'Reflectance Amp' value is, the smaller the'Spectrum View' window is.
- The higher the 'Reflectance Amp' value is, the bigger the 'Spectrum View' window is.
- Set 'Reflectance Amp.' value data observing 'Spectrum View' window size so proper value for 'Reflectance Amp.' is adjusted.
- Sample: Name of a sample to be measured
- n( $\lambda$ , min.): Refractive index of wavelength in which sample measurement starts.
- $n(\lambda, max.)$ : Refractive index of wavelength in which sample measurement ends.

# ▷Measurement

The control variable display of 'Spectrum Data'

|               | Measurement- |        |
|---------------|--------------|--------|
| Int, Time(ms) | Ave,         | BoxCar |
| 30            | 10           | 2      |

<sup>&</sup>lt;Fig. 4-4-3>

• ITime(Integration Time): Adjust integration time in S/W. The value is proportional

to 'Intensity[Counts].' The lower the value chooses, the lower the 'Intensity[Counts]' displayed. Adjust the value on the condition of focusing Bare Si, observing Intensity [Counts] graph.

Please refer to <Table 4-4-1> to adjust 'Intensity[Counts] according to the specific substrate.

| Substrate | Intensity[Counts]  |
|-----------|--------------------|
| SI        | 14000~15000 counts |
| Glass     | 14000~15000 counts |
| GaAs      | 14000~15000 counts |
| AI        | 5000~6000 counts   |
| Cu        | 6000~7000 counts   |
| Cr        | 6000~7000 counts   |
| Moly(Mo)  | 6000~7000 counts   |

<Table 4-4-1>

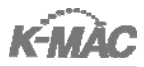

- Avg.(Average): Set the average of light intensity in S/W. By setting the value high, the noise will be reduced. The longer the number, the longer the experiment will run. A value of [5] is recommended.
- Boxcar: Smooth spectrum graph and it also works as noise calibration.
  - A value of [5] is recommended.

#### ⊳Result

The measurement data display

|       | Result      |                |
|-------|-------------|----------------|
| Layer | Sample Name | Thickness [#m] |
| 2nd   |             |                |
| 1st   | PR          | 0,195749       |

<Fig. 4-4-4>

#### ▷Original-Compare Result

Compare the current measurement data with a previous measurement.

Ex.) Save the measurement result to 'Original Result' before the etching is finished. Save the measurement result to 'Compare Result' after etching is finished so that the two results can be compared.

<Fig. 4-4-5>

- Delete: Delete the appointed Fitting Result.
- Delete All: Delete all Fitting Results.
- Record: Save the measurement in Result.

# ▷Result-Statistic

Display Average, Maximum, Minimum and Uniformaity of 'Fitting Result.'

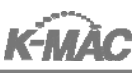

|            | Result Statist  | ic        |
|------------|-----------------|-----------|
| Average    | Laver 1<br>0,00 | Average   |
| Maximum    | 0,00            |           |
| Minimum    | 0,00            | Once Elle |
| Uniformity | 0,00            | Save File |

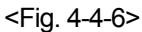

- Average: Calculate and display 'Average', 'Maximum', 'Minimum' and 'Uniformity' of 'Fitting Result'.
- Save File: Save the measurement result with '\*.out' file format. The saved file can be opened with MS Excel or Notepad.

# DO AF (Optional)

Search the focus area automatically.

\*\* This function can be added where the lens moves automatically along the Z axis(up or down).

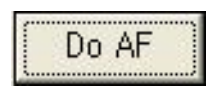

<Fig. 4-4-7>

# Correct for Electronic Dark

Set Dark value into zero to reduce noise.

\*\* This should be checked at all times.

# 5. Spectrum View

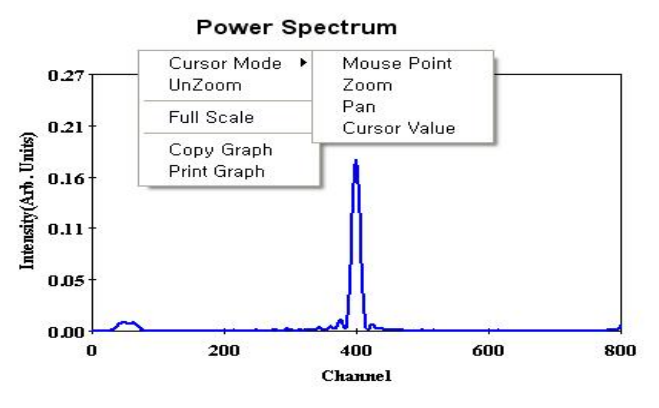

<Fig. 4-5-1>

# Cursor Mode

• Mouse Point: Display the status of a designated point.

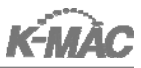

- Zoom: Expanded an area of the Power Spectrum data
- Pan: Move the display area in the X axis and Y axis direction.
- Cursor Value: Display Power Spectrum data of selected point.

#### ⊳UnZoom

Expand X axis and Y axis scale to twice.

#### **Full Scale**

Expand View scale to display all data

#### ▷Copy Graph

Copy the current graph to Clip Board and it can be pasted into Paint of OS or Ms-Word.

#### **⊳**Print Graph

Print Power Spectrum Graph

# 6. Toolbar

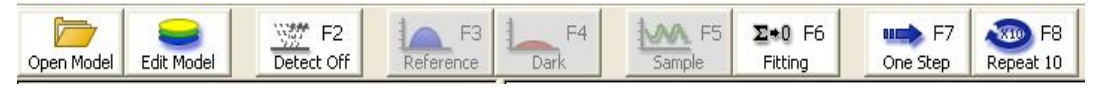

<Fig. 4-6-1>

# ▷Open Model

Open the previously saved model(\*.mdl)

# Detector On/Off [F2]

Turn on the system and connect with PC.

#### ▷Reference [F3]

Measure reflectance of Bare Si and set the value as 100% reflectance.

#### Dark [F4]

Adjust the lens to the highest position from the stage and measure the reflectance with the empty stage. Then set the value as 0% reflectance.

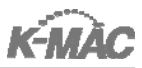

# ▷Sample [F5]

Measure the reflectance of a sample on the stage.

# ⊳Fitting [F6]

Conduct sample data fitting then calculate the thickness data.

# ⊳One Step [F7]

Conduct 'Sample', ' Fitting' and ' Recording' functions at once

# Repeat(x10) [F8]

Conduct the function of 'One step' ten times and display the 10 trial results. This function is to measure data repeatability.

# 7. Sample Measurement

# **Basic Measurement**

(2)

Follow the below step to measure standard samples (Thermal  $SiO_2$  of 25, 100, 200, 500nm Thickness) which are supplied with the Spectra Thick series.

- ① Turn on power to the system.
  - Click 'AThickOS' icon

on the desktop.

③ <Fig. 4-7-1> will appear.

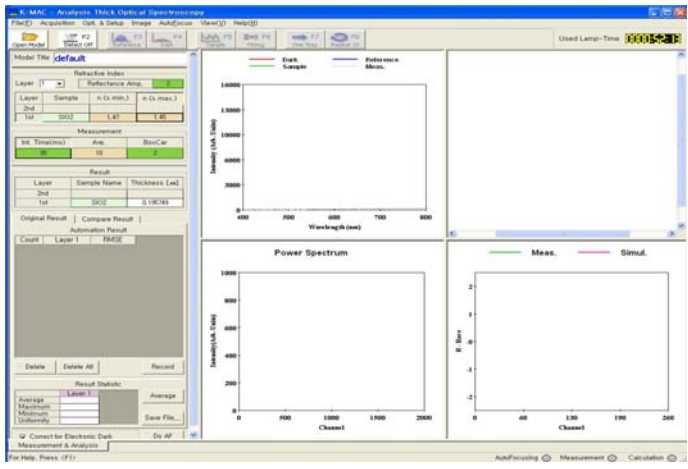

<Fig. 4-7-1>

④ Click 'Open Model' in the Tool Bar and then <Fig. 4-7-3> will appear.

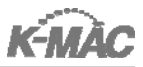

| Open Model | F2<br>Detect Off | F3<br>Reference | F4<br>Dark | Sample F5 | ∑≉0 F6<br>Fitting | One Step | F8<br>Repeat 10 |
|------------|------------------|-----------------|------------|-----------|-------------------|----------|-----------------|
|------------|------------------|-----------------|------------|-----------|-------------------|----------|-----------------|

<Fig. 4-7-2>

| Open                                       |                      |   |     |          | ? 🔀          |
|--------------------------------------------|----------------------|---|-----|----------|--------------|
| Look jn: 🗀                                 | Model                | • | ← 🖻 | <b>.</b> | <b>.</b>     |
| A1-51-02<br>default<br>PRonSi<br>SI3N4onSI |                      |   |     |          |              |
| File <u>n</u> ame:                         | SI02onSI             | _ |     |          | <u>O</u> pen |
| Files of <u>t</u> ype:                     | KmacTG Files (*.mdl) |   | •   |          | Cancel       |

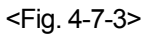

- ⑤ Open model file (\*.mdl) which has same structure with a sample in the 'Model' fold. Select 'SIO<sub>2</sub>onSI' for this practice.
- 6 Click 'Detect Off' to change to the 'Detect On' status.

With the 'Detect On' status, the 'Reference', 'Dark' and 'Sample' buttons are activated but 'Open Model' is not.

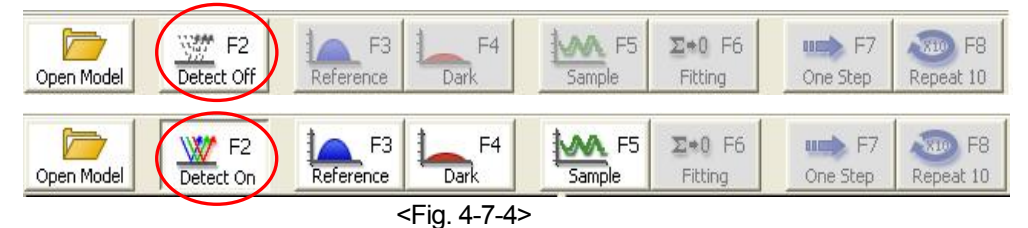

⑦ Place the Bare Si on the stage and turn on the 'Focusing Button' on the Detector. Adjust the lever of the microscope up and down to make the 6 'Focusing Lights' come into focus as in <Fig. 4-7-5>.

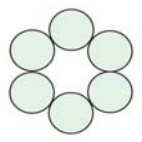

<Fig. 4-7-5>

- 8 Set Intensity [Counts] referring to < Table 4-4-1>.
  - \*\* Never change 'Intensity [Counts]' until the new sample substrate is placed.

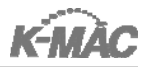

- 500 F8 F4 **M** F5 **∑**+0 F6 11 F7 W F2 F3 Répeat 10 Open Model Dark Fitting One Step Detect On Sample Reference <Fig. 4-7-6> Lang-Time DOLLOSS han 15 Dark Sample February Bean **Reference graph** 1.42 1.45 3802 0.195740 Internation Autorit Laurer I Power Spectrum Simul Mean <Fig. 4-7-7> The gray 'Spectrum a Ree Delets All graph' is changed to a blue 'Reference graph' after 130 1800 'Reference' is clicked.
- (9) After turning off the 'Focusing' button on the Detector click 'Reference[F3]' button.

① Click 'Dark [F4]' after adjusting the distance between the stage and lens to the maximum distance.

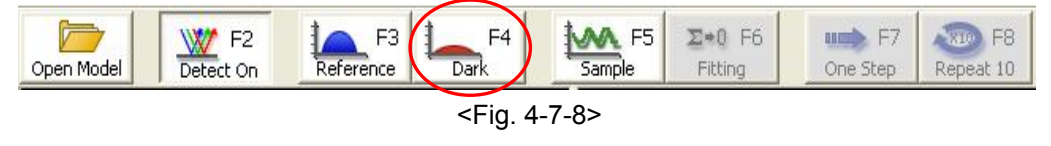

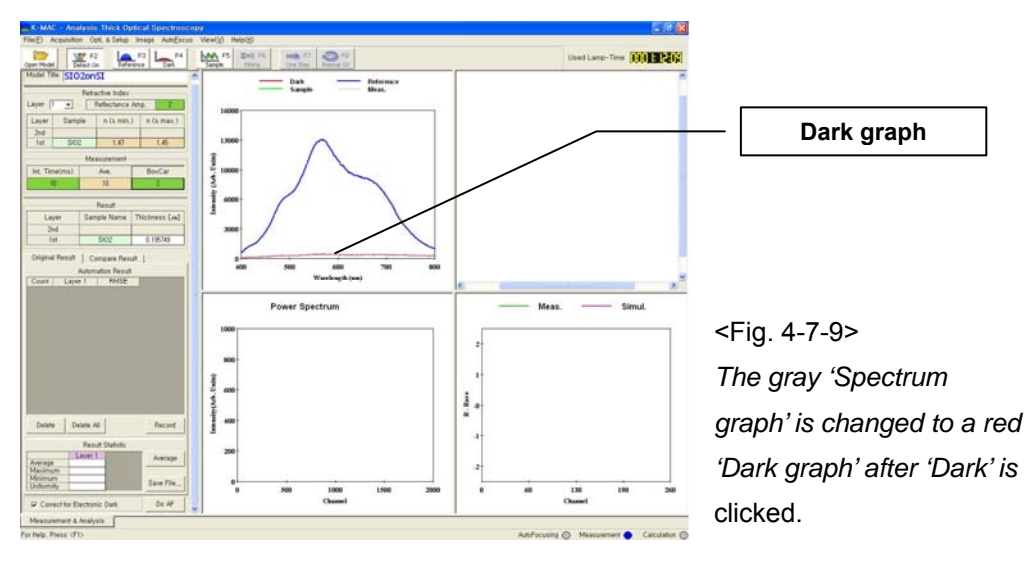

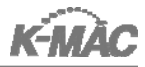

- Place the sample to be measured on the stage. Then turn on the 'Focusing Button' on the Detector and adjust the focus.
- 2 Turn off the 'Focusing Button' and click 'Sample.'

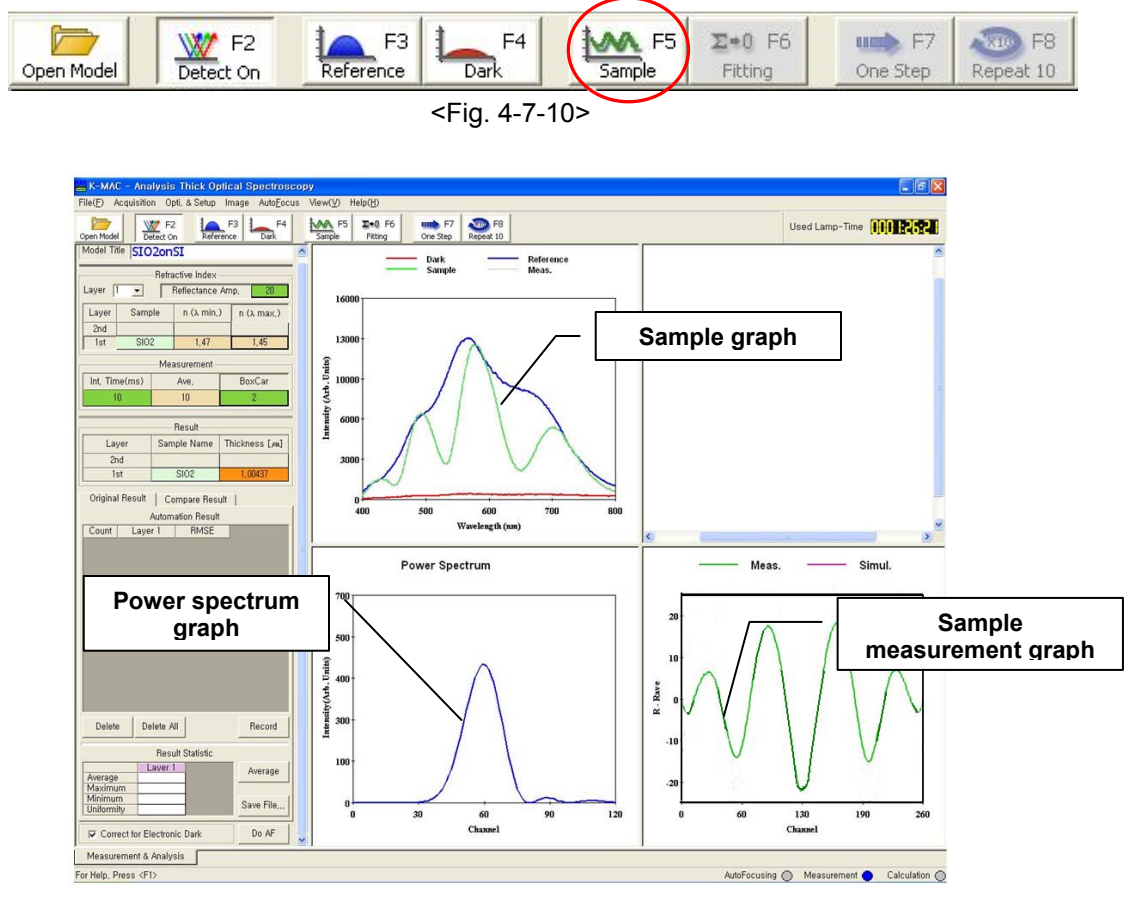

<Fig. 4-7-11> The gray Spectrum graph is changed to a green 'Sample graph' after 'Sample' is clicked. The Power Spectrum and the Measurement graph will appear.

3 Click 'Fitting.' The Simulation graph appears and the data is measured.

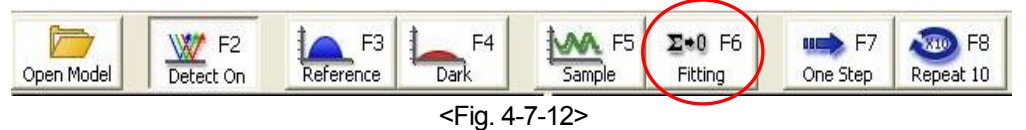

The Simulation graph(red) fits into Measurement graph(blue) and the sample thickness is calculated. If there are several cycle on the measurement result, fitting is not finished at once. In that case, click 'Fitting' again.

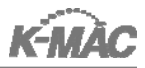

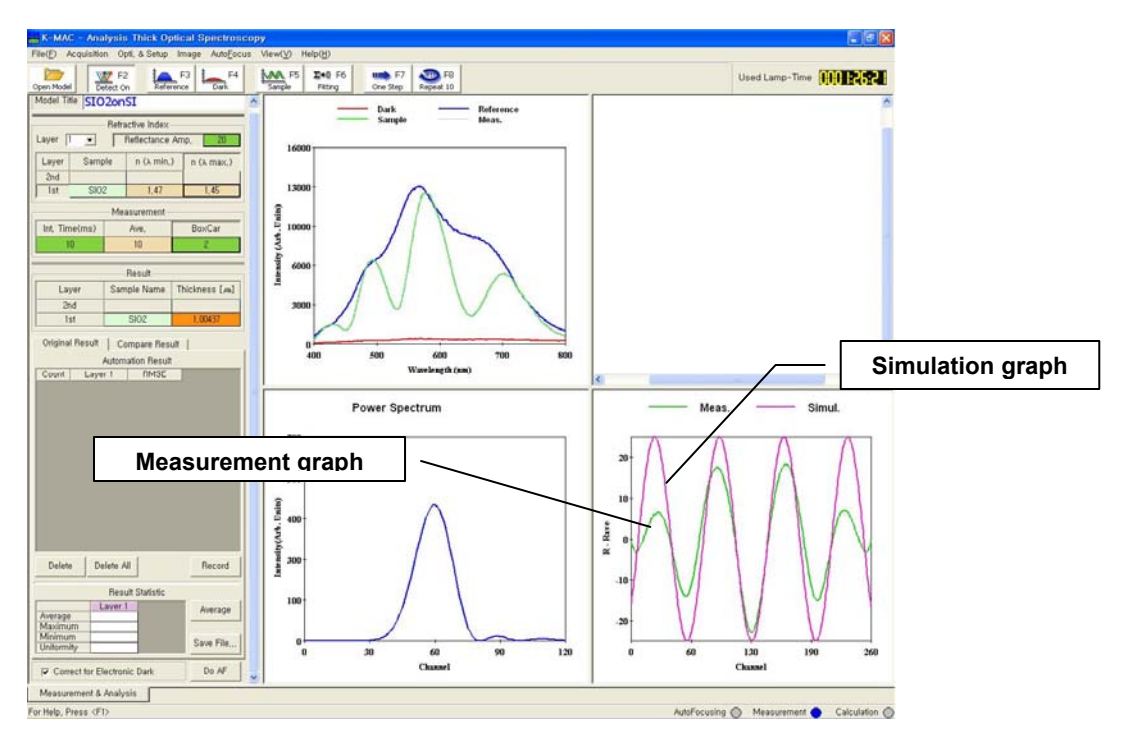

<Fig. 4-7-13>

AThickOS is the program to calculate thickness with the refractive index data known by the users. Please conduct the measurement using the model provided by K-MAC.

# V. Software: VisualThickA

# 1. Initial Setup

The minimum recommend PC configuration for VisualThickA is Pentium 120MHz, Ram 16M with more than 256 color VGA card. A 486 PC is also compatible while there could be a data processing problem due to the speed of the CPU.

# VisualThickA Installation

Install the program with the operation CD supplied with the system. The initial set up may be configured for specific applications, but it is best to use the recommended set up for most applications.

# VisualThickA initial setup

Connect the system to the computer and turn on the power. Click the program to run VisualThickA or open the shortcut icon of VisualThickA on desktop. The VisualThickA program will open with the screen below <Fig. 5-1-1>.

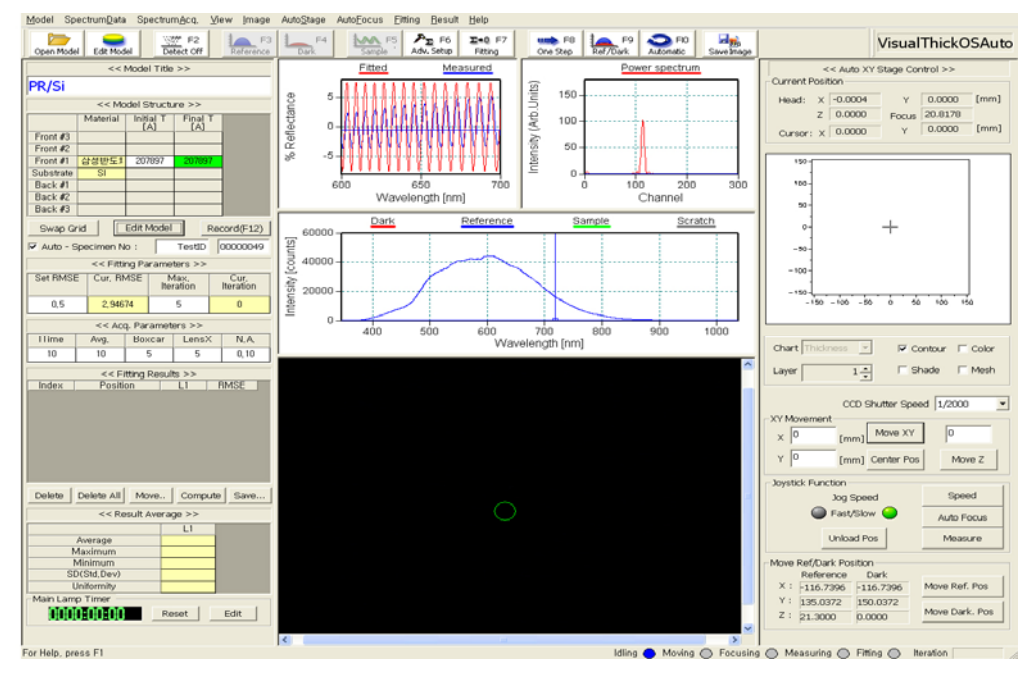

<Fig. 5-1-1>

When the system is not connected with PC or the power is off, the below

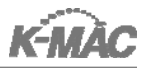

<Fig. 5-5-2> appears. Please check the connection to the PC and power Condition.

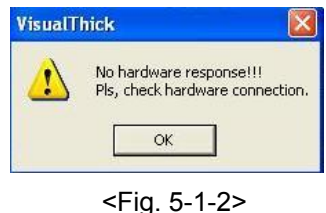

# 2. Menu

The program screen consists of 5 parts:

Main Menu, Model View, Spectrum View ,Tool Bar and AutoX,Y

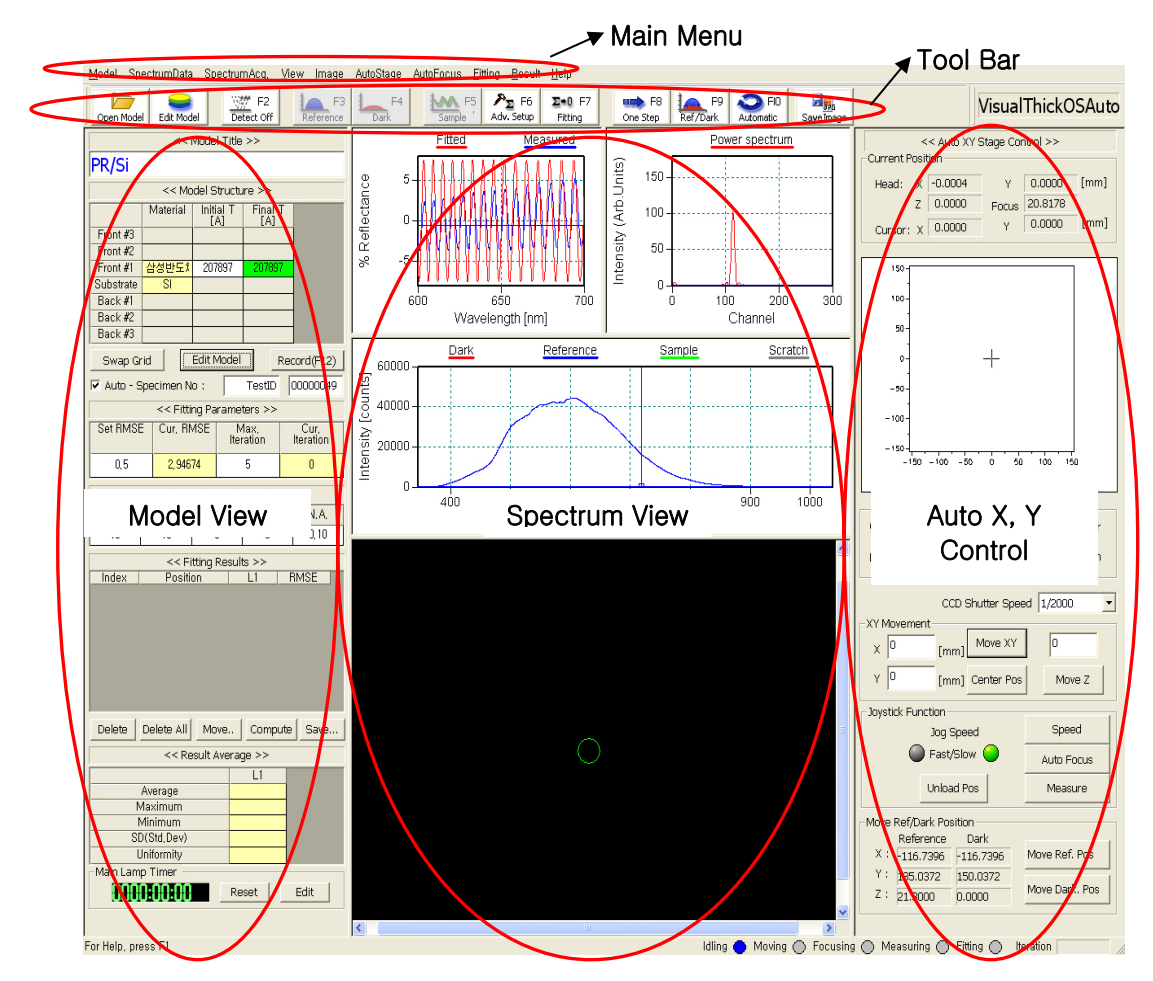

<Fig. 5-2-1>

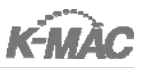

# 3. Main Menu

#### $\triangleright$ Model

- New: Start new model (default.mdl appointed).
- Open: Open the previously saved model (\*.mdl).
- Edit Model: Change the model configuration(number of layers, material, expected thickness, NK model).

| E | Edit Model Configuration  |          |                  |                        |                       |          |           |          |
|---|---------------------------|----------|------------------|------------------------|-----------------------|----------|-----------|----------|
|   | Number of<br>Front Layers | 1        |                  | Backside<br>Reflection | => Number<br>Back Lay | of 🛛 🖵   | OK        | Cancel   |
|   |                           | Fit<br>T | Initial T<br>[A] | Minimum<br>T [A]       | Maximum<br>T [A]      | Material | Fit<br>NK | NK Model |
|   | Front #3                  |          |                  |                        |                       |          |           |          |
|   | Front #2                  |          |                  |                        |                       |          |           |          |
|   | Front #1                  | ◄        | 500              | 0                      | 4000                  | _TEST2   |           | NK       |
|   | Substrate                 |          |                  |                        |                       | _TEST3   |           | NK       |
|   | Back #1                   |          |                  |                        |                       |          |           |          |
|   | Back #2                   |          |                  |                        |                       |          |           |          |
|   | Back #3                   |          |                  |                        |                       |          |           |          |

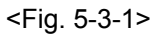

- Save: Save the model.
- Save As: Save the model with new file name.
- Print: Print active Graph View.
- Print Preview: Preview the printing page.
- Print Setup: Display the Print Setup window.

| P | rint Setup       |                              |              | ? 🛛        |
|---|------------------|------------------------------|--------------|------------|
|   | Printer          |                              |              |            |
|   | <u>N</u> ame:    | \\MFP-00H05222\pcl6          | •            | Properties |
|   | Status:          | Ready                        |              |            |
|   | Type:            | Samsung SCX-7300 Series PCL6 |              |            |
|   | Where:           | SMB Print                    |              |            |
|   | Comment:         | PCL6 Driver                  |              |            |
|   | Paper            |                              | - Orientatio | n          |
|   | Size:            | A4 (210 x 297mm)             |              | Portrait   |
|   | <u>S</u> ource:  |                              | A            | Landscape  |
|   | Net <u>w</u> ork |                              | ОК           | Cancel     |

<Fig. 5-3-2>

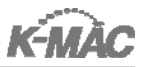

• Page Setup: Display the printing page rearrangement window.

| Page Setup                                                                                                  | ×    |
|----------------------------------------------------------------------------------------------------|------|
| Title<br>IF Enable x 10 y: 0 (mm)Font                                                                       |      |
| Graph<br>x 10 y 10 margin: 10 (mm)                                                                          |      |
| Comment                                                                                                    |      |
| Footer                                                                                                    |      |
| K-MAC &c%c &rwww.k-mac.co.kr                                                                                |      |
| Paper Orientatio                                                                                            | n    |
| Size:         A4 (210 x 297mm)         ▼         Left         30         Right         30         C Portrai | t    |
| Tray: II Top: 20 Eotm: 20                                                                                   | cape |
| OK & Preview OK Cancel Printer                                                                              |      |

<Fig. 5-3-3>

- Recent Models: Display the recently used Models.
- Exit: Finish the program.

# ▷ Spectrum Data

- Open
  - Reflectance: Open the saved Reflectance spectrum(\*.rfl).
  - Dark: Open the saved Dark spectrum(\*.drk).
  - Reference: Open the saved Reference spectrum(\*.ref).
  - Sample: Open the saved Sample spectrum(\*.spl).
- Save
  - Reflectance: Save the Reflectance spectrum(\*.rfl).
  - Dark: Save the Dark spectrum(\*.drk).
  - Reference: Save the Reference spectrum(\*.ref).
  - Sample: Save the Sample spectrum(\*.spl).
- Edit Measured

Window to edit Reflectance spectrum of Spectrum View appears. By checking the

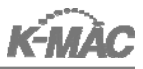

'Use' column, the reflectance value for fitting is determined. Also the wavelength range is appointed with 'Set Use'.

| E | dit M | easu | ired Spe | ctrum    | 3        | ×   |
|---|-------|------|----------|----------|----------|-----|
|   | No    | Use  | WaveLen  | Meas, R  | Fit, B 🙍 | a i |
|   | 0     |      | 333,234  | 56,4088  | 31,3987  | 5   |
|   | 1     | F    | 333,603  | 56, 3945 | 31,3325  |     |
|   | 2     |      | 333,971  | 56, 3805 | 31,2669  |     |
|   | 3     |      | 334,34   | 56,3677  | 31,2033  |     |
|   | 4     |      | 334,708  | 56, 3566 | 31,1419  |     |
|   | 5     | Г    | 335,077  | 56, 3463 | 31,081   |     |
|   | 6     |      | 335,445  | 56, 3375 | 31,0239  |     |
|   | 7     |      | 335,814  | 56, 3295 | 30,9674  |     |
|   | 8     |      | 336, 182 | 56,322   | 30,9118  |     |
|   | 9     |      | 336,55   | 56,3151  | 30,8572  |     |
|   | 10    |      | 336,919  | 56, 3088 | 30,8031  |     |
|   | 11    |      | 337,287  | 0        | 30,7505  |     |
|   | 12    |      | 337,655  | 0        | 30,6983  |     |
|   | 13    | Г    | 338,023  | 0        | 30,6478  |     |
|   | 14    |      | 338, 391 | 0        | 30,5987  |     |
|   | 15    |      | 338, 759 | 0        | 30,5501  |     |
|   | 16    |      | 339, 128 | Ó        | 30,5036  |     |
|   | 17    | -    | 000 400  | 0        | 00 1570  | 렸   |
|   | Set L | Jse  |          | ОК       | Cancel   |     |

<Fig. 5-3-4>

Set Use

Set the wavelength range to use reflectance for fitting, and the interval of a certain wavelength for fitting. (The reflectance to use for fitting is displayed with blue point on a graph)

| Set Use Points |        |
|----------------|--------|
| From 420       | OK     |
| то 780         | Cancel |
| Delta 10       |        |

<Fig. 5-3-5>

Reflectance Ref

Set the sample type for Reference Spectrum measurement.

(\*Si surface : Bare Si, Default: Air, Corning: Glass)

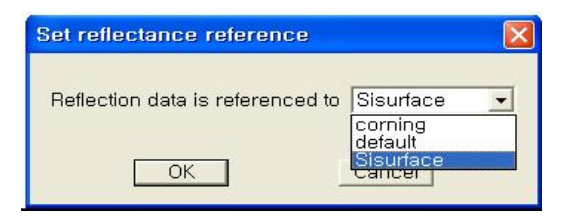

<Fig. 5-3-6>

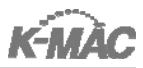

Import Measured – SCI tar files

Read "Reflectance data" file used in SCI Film Spectrum program.(\*.tar)

Copy Spectrum

Copy an activated Graph View (Spectrum view, Scope view, NK Graph View) data into the Clipboard. The activated "Graph View" is displayed with a blue under line.

#### ⊳Acquisition

- Scope View: Display or hide Scope View.
- Reset: Reset Spectrometer hardware
- Start: Measure spectrum with spectrometer and start ' Scope View Scratch.'
- Store Reference: Measure Reference spectrum.
- Store Dark: Measure Dark spectrum.
- Store Sample: Measure Sample spectrum.
- Configure Acq: Spectrometer calibration and I/O port setup
  - (\* Data is automatically set up with installation. Do not change Wavelength Calib. and H/W interface)

| Configure Spectrometer 🛛 🔀      | Configure Spectrometer          |
|---------------------------------|---------------------------------|
| Wavelength Calib. H/W Interface | Wavelength Calib. H/W Interface |
| First Coeff. UI33295            |                                 |
| Second Coeff2.0051e-005         | 1/0 Port 0x0278 ▼               |
| Third Coeff1.45956e-009         |                                 |
| Intercept 339.708               |                                 |
| OK Cancel Apply                 | OK Cancel Apply                 |

<Fig. 5-3-7>

<Fig. 5-3-8>

#### $\triangleright$ View

- NK Graph Frame: Displayt NK Data View & NK Graph View
- Cursor: Change a mouse into Cursor mode on the screen
- Zoom: Change a mouse into Zoom mode on the screen
- Pan: Change a mouse into Pan mode on the screen
- Full Scale: Expand View scale to display all data
- Set Scale: Set up View scale

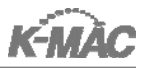

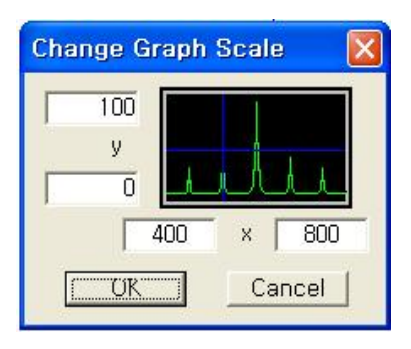

<Fig. 5-3-9>

(The basic graph scale: X axis 400~800, Y axis 0~100)

- Auto Scale Y: Expand Y axis scale to the maximum
- Unzoom: Expand X axis and Y axis scale to twice.
- Set Lamp Timer (Edit Lamp Time): Set Lamp Time to display the used hours of the

Lamp, <Fig. 5-3-10>.

- Change Lamp Time: Change the current used time

When a lamp is changed, display as 0, 0, 0.

- Change Lamp Limit Time: Set life time of the lamp (Limit Time)

| Edit Lamp Time 🛛 🛛 🔀   |
|------------------------|
| Change Lamp Time       |
| Hour O Min O Sec O     |
| Apply Time             |
| Change Lamp Limit Time |
| Limit Hour 1000 Apply  |
| Close                  |

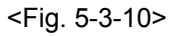

# ▷ Image (S/W support for CCD Camera Option)

• Grab Image: Determine the usage of CCD image at S/W.

\*\* CCD image is displayed after 'Grab image' is selected.

• Set Grab Interval: Set the interval time to take image with CCD camera.

\*\* The initial value is 30ms.

- Get Meas Circle: Select the spot to be measured.

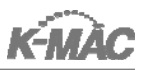

# The operation is as below:

1. If the measuring spot point is not displayed as <Fig. 5-3-11>,

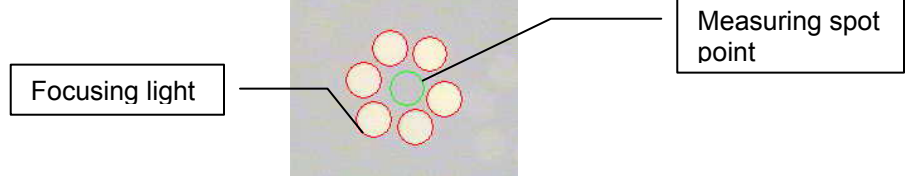

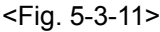

turn on the 'Focusing Button.' Adjust the level of the microscope up and down to make the 6 'Focusing Lights' clear .

- 2. Then select 'Get Mease. Circle' [Ctrl+L] to display the measuring spot point as in <Fig.5-3-11>.
  - Set Threshold: Set Histogram Threshold. This is to search the measuring fiber image, adjusting the measuring point is from 0 to 225
  - Set CCD Shutter: Set CCD shutter speed.

# ▷ AutoStage

- Reset: Initialize Auto stage
- Set Macro: Select one of the saved models.
- Edit Macro: Set up a new model or edit a saved model.
- Generate Macro: Generate model easily by the user .
- Clear All Points: Clear all points of the Stage Moving Pad.
- Print Map: Print the measured 2D or 3D map.
- Print Map Preview: Preview the measured 2D or 3D Map.
- Copy to Clipboard: Copy the measured 2D or 3D Map to Clipboard.

# AutoFocus

- Go Unload Height: Restore the Z axis height to the initial height.
- Go Focus Height: Shift the Z axis height to the saved height.

(Initial focus setting is based on Wafer.)

- Auto Teach: The focus position can be approximately found through Z axis movement.
- AutoFocus: Conduct auto focusing.
- •AutoFocusing all area: If it is checked as in <Fig. 5-3-12>, Focusing is conducted

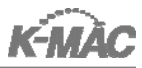

at every measuring point. If it is not, Focusing is conducted only at the first measuring point.

| The second second secon | Go <u>U</u> nload Height<br>Go <u>F</u> ocus Height              |
|----------------------------------------------------------------------------------------------------|------------------------------------------------------------------|
|                                                                                                    | AF <u>T</u> each<br><u>A</u> utoFocus<br>✔ AutoFocusing all area |
|                                                                                                    | <fig. 5-3-12=""></fig.>                                          |

# ▷ Fitting

• Fit Setup: Set fitting conditions.

| A | dvanced Setup                  |        |
|---|--------------------------------|--------|
|   | FFT Setup                      |        |
|   | Smoothing Filter<br>(Boxcar) : | 2      |
|   | Polynomial Fitting<br>Order :  | 7      |
|   | X Low Limit<br>[Channel] :     | 0      |
|   | X High Limit<br>[Channel] :    | 1024   |
|   | Y Low Limit<br>[Intensity] :   | 0      |
|   | Search Range<br>[Channel] :    | 5      |
|   | OK                             | Cancel |

<Fig. 5-3-13>

- Smoothing Filter: Set Boxcar number
- Polynomial Fitting: Set frequency for Polynomial Fitting in  $k(2/\lambda)$  area.
- X Low Limit: Set the initial X axis data of Power Spectrum graph.
- X High Limit: Set the final X axis data of Power Spectrum graph.
- Y Low Limit: Set the initial Y axis data of Power Spectrum graph.
- Search Range: Set the thickness range for Global Optimization
- N.A Effect: Apply Numerical aperture value to reduce the measurement error scope.
- Thickness Unit: Set the thickness unit.
  - in A: Display the thickness as Å unit
  - in nm: Display the thickness as nm unit

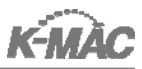

- Calibrate: Calibrate the thickness measurement result

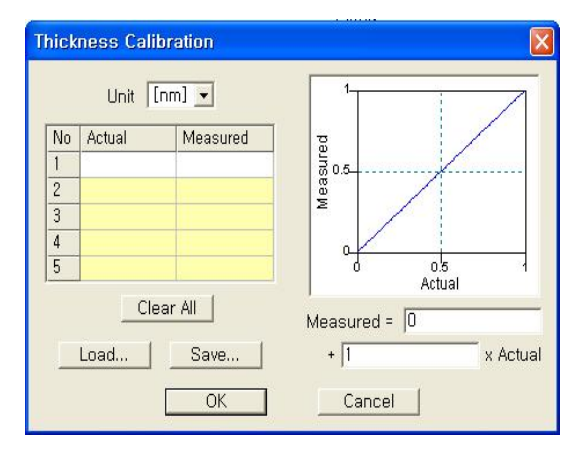

<Fig. 5-3-14>

- Unit: Select the thickness unit (nm or  $\text{\AA}$ ).
- Actual: Input the actual thickness known to user.
- Measured: Input the thickness measurement result obtained by K-MAC System.
- Clear All: Delete all input thickness data.
- Load: Read the thickness data.
- Save: Save the thickness data.
- Fitting: Conduct fitting using the measuring reflection data.
- OneStep: Conduct 'Sample', ' Fitting' and ' Recording' functions at once.
- Repeat(x10): Conduct the function of 'One step' ten times and display the 10 trial results. This function is to measure data repeatability.

# Result

- Record Result: Record the fitting result.
- Accept Result: Change the final thickness measurement result (Final T) into the initial thickness measurement setup (Initial T).
- Record to File: Designate a result saving folder.
- Auto Specimen No Enabled: Determine the usage of auto specimen number

after the fitting result is saved.

- Record File: Save the data to the designated folder

# ⊳ Help

• Quick Manual: Display a Quick manual saved in PDF format.

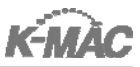

About VisualThick: Display S/W edition and open the K-MAC website

# 4. Model View

#### ▷ Model File

Display the current Model File name.

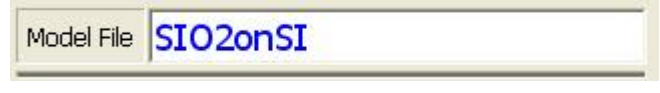

```
<Fig. 5-4-1>
```

#### ▷ Model Structure

If the 'Swap Grid' button of Model Structure ,<Fig. 5-4-2>, is clicked, the window is changed to Fitting Variables as shown <Fig, 5-4-3> and vise versa.

|           | Model 9  | Structure     |             |           | - Fitting Variable | es          |
|-----------|----------|---------------|-------------|-----------|--------------------|-------------|
|           | Material | Initial T [A] | Final T [A] | Variable  | Initial            | Final       |
| Front #3  |          |               |             | F1: T[A]  | 0                  | 564,277     |
| Front #2  |          |               |             | 99        | ne di te           | 20          |
| Front #1  | SIO2     | 1000          | 1000        |           |                    |             |
| Substrate | SI       |               |             |           |                    |             |
| Back #1   |          |               |             |           |                    |             |
| Back #2   |          |               |             |           |                    |             |
| Back #3   |          |               |             |           |                    |             |
| Swap Grid | Edit     | Model         | Record(F12) | Swap Grid | Edit Model         | Record(F12) |
|           | d E i er | F 4 05        |             |           |                    | <b>.</b>    |

<sup>&</sup>lt;Fig. 5-4-2>

- Swap Grid: Select the confirmation of whether 'Model Structure' or 'Fitting Variable.'
- Edit Model: Edit the model configuration(number of layers, material, expected thickness, NK model formula).
- Record (F12): Save the measured result.

# ▷ Fitting Parameters

Display fitting control parameters and results.

|          | Fitting Pa | rameters —        |                   |
|----------|------------|-------------------|-------------------|
| Set RMSE | Cur, RMSE  | Max,<br>Iteration | Cur,<br>Iteration |
| 0, 1     | 6,17363    | 10                | 0                 |

<Fig. 5-4-4>

<sup>&</sup>lt;Fig. 5-4-3>

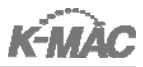

 Set RMSE: Set the standard deviation between the measured data and simulation data.

(\*Root Mean Square Error (RMSE): the expected value of the square of the 'error', the amount by which the estimate differs from the quantity to be estimated.)

| Substrate | Deposit material | Thickness | Set RMSE |
|-----------|------------------|-----------|----------|
| SI        | SIO2             | 5000 Å    | >1       |
| SI        | PHOTORESIST      | 10000 Å   | >1.5     |
| SI        | SiNx             | 2000 Å    | >0.8     |
| Glass     | ITO              | 1500 Å    | >1       |
| Glass     | Over Coating     | 30000 Å   | >3.5     |

<sup>&</sup>lt;Table. 5-4-1>

- Cur RMSE: Actual standard deviation between the measured data and simulation data.
- Max Iteration: Determine fitting frequency. The recommended value 7~10, the longer the number, the longer the calculation will take.
- Cur Iteration: Display fitting frequency.

# ▷ Acq. Parameter

Display the control parameters of the spectrum data.

|       | — A  | cq. Paramet | ers — |      |
|-------|------|-------------|-------|------|
| ITime | Avg. | Boxcar      | LensX | N.A. |
| 35    | 5    | 5           | 10    | 0,25 |

<sup>&</sup>lt;Fig. 5-4-5>

 ITime(Integration Time): Adjust integration time in S/W. The value is proportion al to 'Intensity[Counts].' The lower the value chosen, the lower 'Intensity[Counts]' presents. Adjust the value on the condition of focusing Bare Si, observing 'Intensity [Counts]' graph.
 Please refer to <Table 5-4-2> to adjust 'Intensity [Counts]' according to the specific substrate.

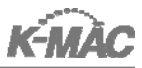

| Substrate | Intensity[Counts]         |
|-----------|---------------------------|
| SI        | 14000~16000 counts        |
| Glass     | 15000~16000 <b>counts</b> |
| GaAs      | 14000~16000 counts        |
| AI        | 5000~6000 counts          |
| Cu        | 6000~8000 counts          |
| Cr        | 6000~8000 counts          |
| Moly(Mo)  | 6000~8000 counts          |

#### <Table. 5-4-2>

- Avg.(Average): Set the average of light intensity in S/W. By setting the value high, the noise will be reduced. The longer the number, the longer the experiment will run. A value of [5] is recommended.
- Boxcar: Smooth the spectrum graph and it also works as noise calibration.

A value of [5] is recommended.

- LensX: Display the lens magnification. The value must be in accordance with the lens magnification.
- N.A: Display N.A value of the lens. Each lens has typical N.A value, which should be changed whenever the lens is changed.

#### Save Result Setting

Set a file name and numbering to save fitting data.

If 'Auto-Specimen No' is checked, 'Index' is numbered automatically.

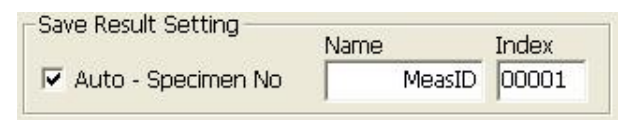

<Fig. 5-4-5>

#### ▷ Original-Compare Result

Compare the current measurement data with a previous measurement.

Ex.) Save the measurement result to 'Original Result' before the etching is finished. Save the measurement result to 'Compare Result' after etching is finished so that the two results can be compared.

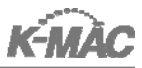

| Original Re | sult Comp | are Result |    |
|-------------|-----------|------------|----|
|             | Fitting   | g Result   |    |
| Name        | Index     | L1 RMS     | SE |
|             |           |            |    |
|             |           |            |    |
|             |           |            |    |
|             |           |            |    |
|             |           |            |    |
|             |           |            |    |
|             |           |            |    |
|             |           |            |    |
|             |           |            |    |
|             |           |            |    |

<Fig. 5-4-6>

- Delete: Delete the appointed 'Fitting Result' data.
- Delete All: Delete all 'Fitting Result' data.
- Compute: Calculate Average, Maximum, Minimum, Range and Uniformity of 'Fitting Result' data and display them in 'Result Statistic.'
- Save: Save the 'Fitting Result' with ' \*.out' file format. The saved file is opened with MS Excel or Notepad.

# ▷ Result Statistic

Display Average, Maximum, Minimum, Range and Uniformaity of 'Fitting Result.'

|            | Result Statistic |  |
|------------|------------------|--|
|            | L1               |  |
| Average    | 2                |  |
| Maximum    |                  |  |
| Minimum    |                  |  |
| Range      |                  |  |
| Uniformity |                  |  |

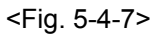

- Average: Display the average of the 'Fitting Result.'
- Maximum: Display the maximum of the 'Fitting Result.'
- Minimum: Display the minimum of the 'Fitting Result.'
- Range: Display the difference between 'Maximum' and 'Minimum.'
- Uniformity: Display the calculated result of Maximum Minimum ×100
  Maximum + Minimum
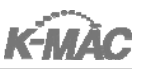

# ▷ Correct for Electronic Dark

Set Dark value to zero to reduce noise.

- \*\* This should be checked at all times.
- Correct for Electronic Dark

<Fig. 5-4-8>

# 5. Spectrum View

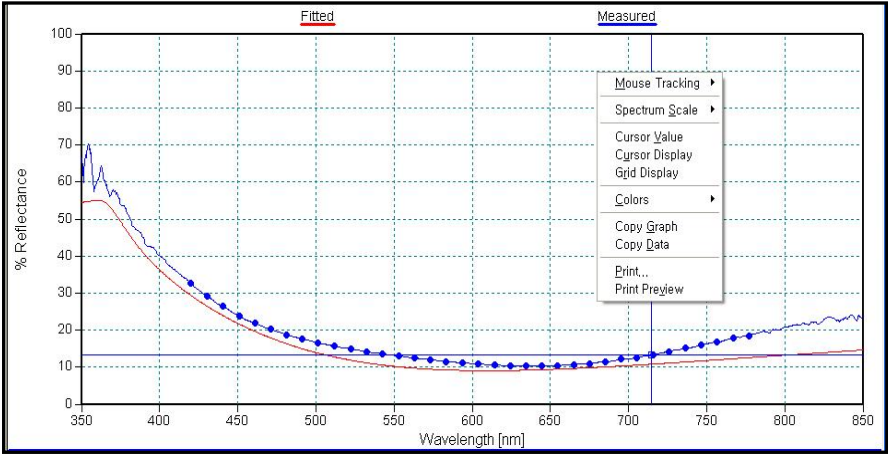

<Fig. 5-5-1>

### Mouse Tracking

- Cursor: Change the mouse into Cursor mode on the screen.
- Zoom: Change the mouse into Zoom mode on the screen.
- Pan: Change the mouse into Pan mode on the screen.

### > Spectrum Scale

- Full Scale: Expand the View scale to display all data.
- Set Scale: Set up View scale.
- Auto Scale Y: Expand Y axis scale to the maximum.
- UnZoom: Expand X axis and Y axis scale to twice the size.

### ▷ Cursor Value

Display the wavelength and the reflectance (or intensity) of current Cursor point.

#### ▷ Cursor Display

Determine whether to display Cursor or not.

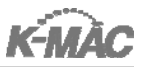

### ▷ Grid Display

Determine whether to display Grid or not.

# $\triangleright$ Colors

- Traces: Change the Trace color.
- Background: Change the background color.
- Frame: Change the Frame color.
- Cursor: Change the Cursor color.
- Grid: Change the Grid color.
- Text: Change the color of characters.
- Ticks: Change the tick colors.
- Marker: Change the color of Cursor value.
- Default: Restore to the original color.

## ▷ Copy Graph

Copy the current graph to Clip Board which can be pasted into Paint of the OS or Ms Word.

# ▷ Copy Data

Copy the current Data to Clip Board which can be pasted into Notepad or Ms Excel etc.

### ▷ Print

Print the current page.

# ▷ Print Preview

Preview the printing page.

# 6. Tool Bar

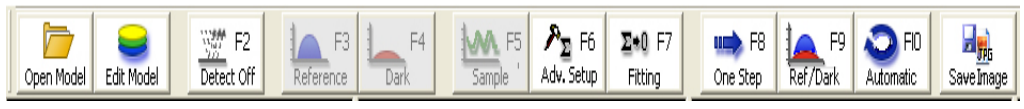

<Fig. 5-6-1>

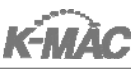

## > Open Model

Open a previously saved model(\*.mdl)

## ▷ Edit Model

Change the model configuration (number of layers, material, expected thickness, NK model).

| dit Model Configuration     Image: Second second seco |   |     |   |      |      |   |   |    |    |
|----------------------------------------------------------------------------------------------------|---|-----|---|------|------|---|---|----|----|
|                                                                                                    |   |     |   |      |      |   |   |    |    |
| Front #3                                                                                                    |   |     |   |      |      |   |   |    | w. |
| Front #2                                                                                                    |   |     |   |      |      | - | Π |    | -  |
| Front #1                                                                                                    | 7 | 500 | 0 | 4000 | SI02 | - |   | NK | •  |
| Substrate                                                                                                    | Г |     |   |      | SI   | - |   | NK | -  |
| Back #1                                                                                                    |   |     |   |      |      |   |   |    |    |
| Back #2                                                                                                    |   |     |   |      |      |   | Γ |    | -  |
| Back #3                                                                                                    |   |     |   |      |      |   |   |    | -  |

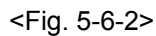

• Number of Front Layers: Set the number of front layers on the substrate.

(from 1 to 30).

- Backside Reflection: Set the backside reflection. For glass sample, set Initial T value as 7e+007after 'Backside Reflection' is checked.
- Number of Back Layers: Set the number of back layers on the substrate.

(from 1 to 3).

• Fit T: Set the usage of thickness fitting .

\*\*Please check all the time.

- Initial T: Input the expected thickness known by the user.
- Minimum T: Input the expected minimum thickness known by the user.
- Maximum T: Input the expected maximum thickness known by the user.
- Material: Set the material to be measured.
- Fit NK: Set the usage of NK Model for fitting.
- NK Model: Set NK model to apply.

# Detector On/Off [F2]

Turn on the system and connected with the PC.

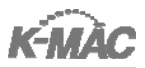

# ▷ Reference [F3]

Measure the reflectance of Bare Si and set the value as 100% reflectance.

# ▷ Dark [F4]

Adjust the lens to the highest position form the stage and measure the reflectance with the empty stage. Then set the value as 0% reflectance.

## ▷ Sample [F5]

Measure the reflectance of the sample on the stage.

## Adv.Setup [F6]

Display 'Advanced Setup' window, <Fig. 5-3-13>.

## ▷ Fitting [F7]

Conduct sample data fitting then calculate the thickness data.

## ▷ One Step [F8]

Conduct 'Sample', 'Fitting', 'Record' functions at once.

### Ref/Dark [F9]

Conduct 'Reference' and 'Dark' functions at once.

### ▷ Automatic [F10]

Conduct 'Sample', 'Fitting' and 'Record' functions with appointed Macro program.

### ▷ Save Image

Save the CCD image.

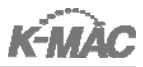

# 7. Auto X, Y Stage Control

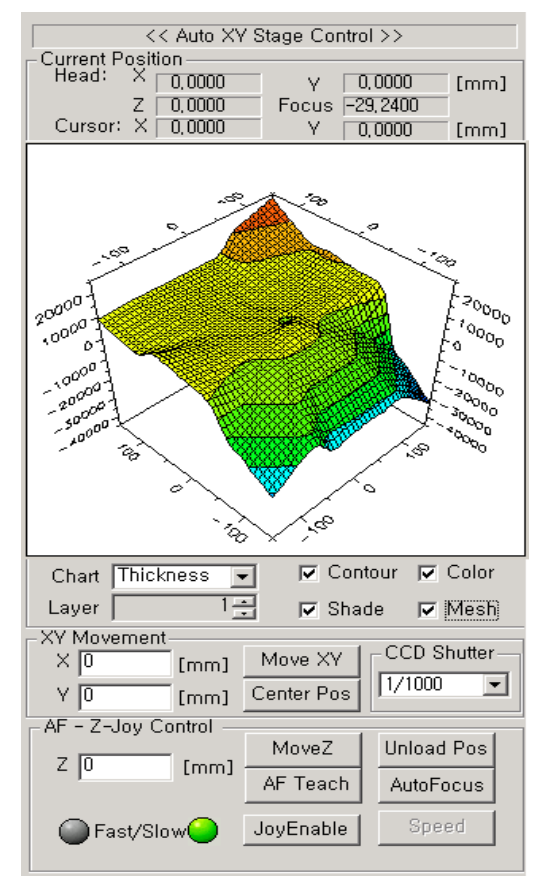

- ▷ Head: Display current measuring point with X, Y and Z coordinate.
- Cursor: Display Mouse location on the stage moving pad.
- Chart: Select one among Thickness, N (Reflective Index) and K (Extinction Coefficient) \*\* Initial setting is selected as Thickness. If N or K is selected, there is high possibility of error.
- Layer: Set layers present on Stage moving pad. The maximum value is 3.
- ▷ **Contour**: Set contour display.

<Fig. 5-7-1>

- ▷ **Color**: Determine whether to display the color or not.
- > Shade: Determine whether to display 3D map or not.
- > Mesh: Determine whether to display a scale mark on the 3D Map or not.
- ▷ **Move XY**: Move to designited X, Y coordinates.
- > Center Pos: Move the measuring position to the center of the stage.
- > CCD Shutter: Set the CCD Camera shutter speed (\* generally in AUTO Mode)
- ▷ **Move Z**: Move to designated Z coordinate.

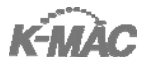

- AF Teach: The focus position can be approximately found through Z axis movement.
- > JoyEnable: Control the X, Y and Z axis movement with Joystick.
- > **Speed**: Change the Joystick speed from fast to slow and vice versa.
- > **Unload Pos**: Stage moves to sample load position.
- ▷ **Auto Focus**: Conduct auto focusing.

## ▷ Set Map Range

Default value, the Z axis scale of the 3D Map is set with an auto-scale. Therefore the scale can be adjusted with the following steps.

All other scales of VisualThickA program also can be changed with below sequence.

| <pre>&lt;&lt; Auto XV Stage Control &gt;&gt; Current Position</pre>                                                                                                    | Set Map Range 🔀                 |  |  |  |  |  |  |  |  |
|----------------------------------------------------------------------------------------------------|---------------------------------|--|--|--|--|--|--|--|--|
| Head:         X         0,0000         Y         0,0000         [mm]           Z         0,0000         Focus         -29,2400         [mm]           Cursor:         X         0,0000         Y         0,0000         [mm] | X Max 100 Perspective 4 OK      |  |  |  |  |  |  |  |  |
| 3 30                                                                                                    | X Min -100 X Rotation 45 Cancel |  |  |  |  |  |  |  |  |
|                                                                                                    | Y Max 100 Y Rotation 0          |  |  |  |  |  |  |  |  |
| 20000 Form                                                                                                    | Y Min -100 Z Rotation 45        |  |  |  |  |  |  |  |  |
| Edit Macro<br><u>Clear All Points</u><br><u>Soco</u><br><u>Mark Point</u>                                                                                                    | Z Max 10000                     |  |  |  |  |  |  |  |  |
| Set Map <u>Bange</u><br>Print Map                                                                                                    | Z Min 0                         |  |  |  |  |  |  |  |  |
| Copy to Clip <u>b</u> oard                                                                                                    | <fig. 5-7-3=""></fig.>          |  |  |  |  |  |  |  |  |
| Chart Thickness 💌 🔽 Contour 🔽 Color                                                                                                    |                                 |  |  |  |  |  |  |  |  |
| Layer 1 🛨 🔽 Shade 🔽 Mesh                                                                                                    |                                 |  |  |  |  |  |  |  |  |
| XY Movement                                                                                                    |                                 |  |  |  |  |  |  |  |  |
| X 0 [mm] Move XV CCD stater                                                                                                    |                                 |  |  |  |  |  |  |  |  |
| AF - Z-Joy Control                                                                                                    |                                 |  |  |  |  |  |  |  |  |
| Z 0 [mm] MoveZ Unload Pos                                                                                                    |                                 |  |  |  |  |  |  |  |  |
| Fast/Slow JoyEnable Speed                                                                                                    |                                 |  |  |  |  |  |  |  |  |
|                                                                                                    |                                 |  |  |  |  |  |  |  |  |
|                                                                                                    |                                 |  |  |  |  |  |  |  |  |
| ○ Measuring ○ Fitting ○ Iteration   //                                                                                                    |                                 |  |  |  |  |  |  |  |  |
| <fig. 5-7-2=""></fig.>                                                                                                    |                                 |  |  |  |  |  |  |  |  |

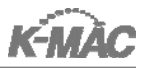

- 1) Place the cursor at the point the scale is changed. Click the right key of the mouse. The menu appears as shown <Fig. 5-7-2>.
- Select 'Set Map Range' in the menu and then <Fig. 5-7-3> will appear. Input the value at 'Z Max' and 'Z Min.' Leave the 'Compute Z Range' unchecked and click the 'OK' button.

X axis and Y axis scale are also adjusted by changing the value of 'X Max', 'X Min', 'Y Max' and 'Y Min.' Perspective and rotation of each axis are also adjust in window,<Fig. 5-7-3>.

#### ▷ Print

Print the current page.

#### ▷ Print Preview

Preview the printing page.

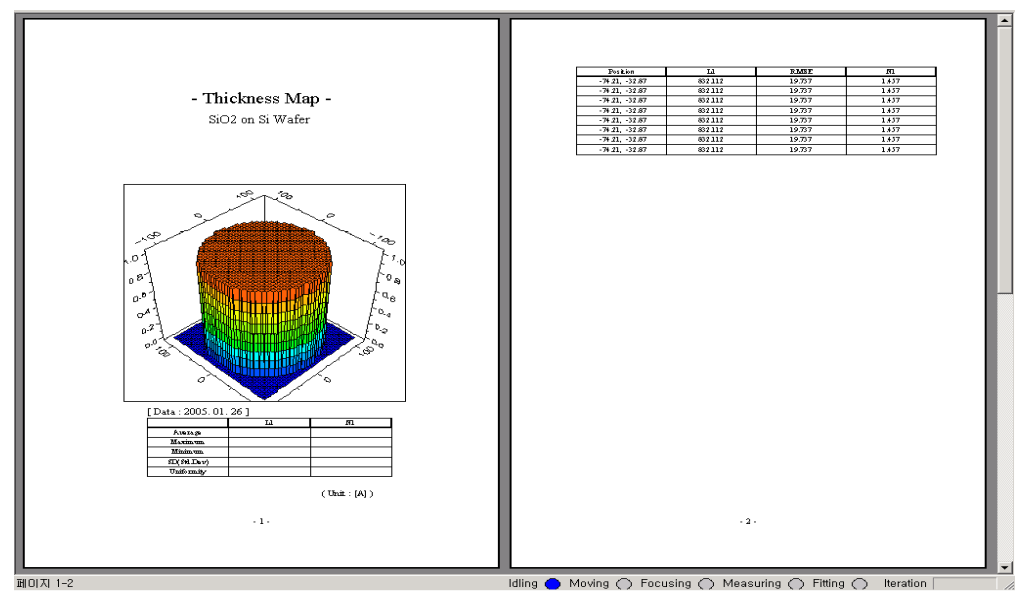

<Fig. 5-7-4>

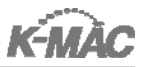

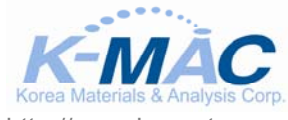

http://www.kmac.to 554 Yongsan-dong, Yuseong-gu Daejeon 305-500, South Korea Tel: +82-42-930-3880~2 Fax: +82-42-930-3979 E-mail: <u>sales.kr@kmac.to</u>

Thank You!